# ウェブ予約システム予約登録マニュアル

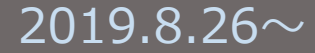

# 京都アカデミアフォーラム in丸の内

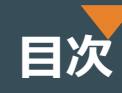

| 予約の流れ                                                 | 1  |
|-------------------------------------------------------|----|
| STEP1 利用者登録/ログイン                                      | 2  |
| STEP1 利用者登録/SPS-IDログイン                                | 5  |
| STEP2 予約の空き状況の確認                                      | 6  |
| STEP3 会議室の予約                                          | 7  |
| 会議室の予約/個別予約                                           | 8  |
| 会議室の予約/一括予約                                           | 9  |
| 会議室の予約                                                | 10 |
| 会議室の予約/請求書情報登録(学内経費/大学運営費予算振替・費用付替)                   | 11 |
| (学内経費/受託研究費等/共同研究費<br>会議室の予約/請求書情報登録 寄附金/科研費/機関経理補助金) | 12 |
| 会議室の予約/請求書情報登録(学内振込/請求先は使用責任者)                        | 13 |
| 会議室の予約/請求書情報登録(学内振込/他の請求先)                            | 14 |
| 会議室の予約/予約登録内容確認                                       | 16 |
| 会議室の予約/予約登録                                           | 17 |
| 会議室の予約/請求方法の種類(京都大学学内)                                | 18 |
| 会議室の予約/パートナー大学(年間利用可能日数内の予約)                          | 19 |
| 会議室の予約/パートナー大学(年間利用可能日数外の予約)                          | 20 |
| 会議室の予約/パートナー大学(年間利用可能日数外の追加予約)                        | 23 |
|                                                       | 24 |
| 会議室の予約/京大元教職員・卒業生                                     | 27 |
|                                                       | 30 |

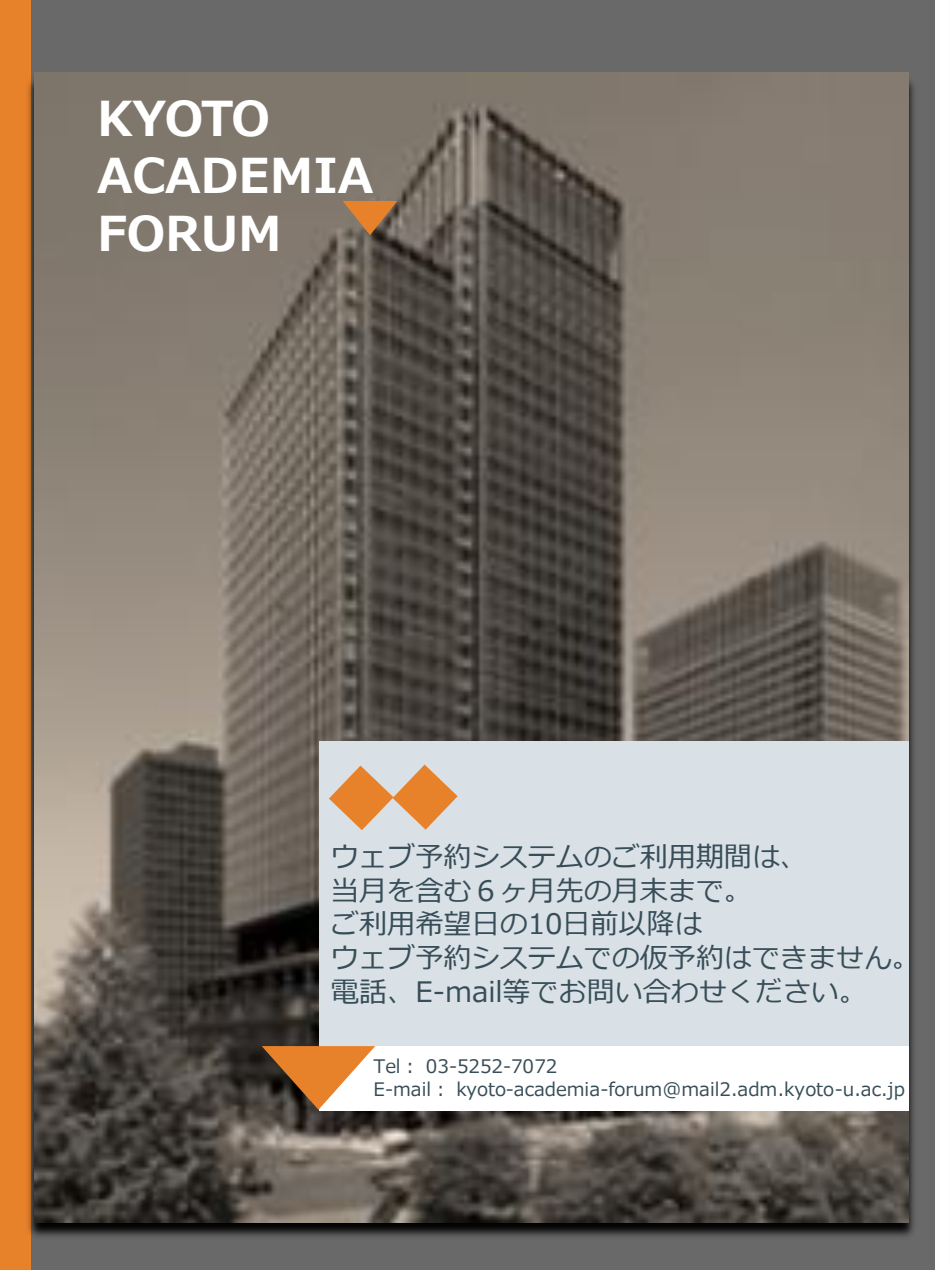

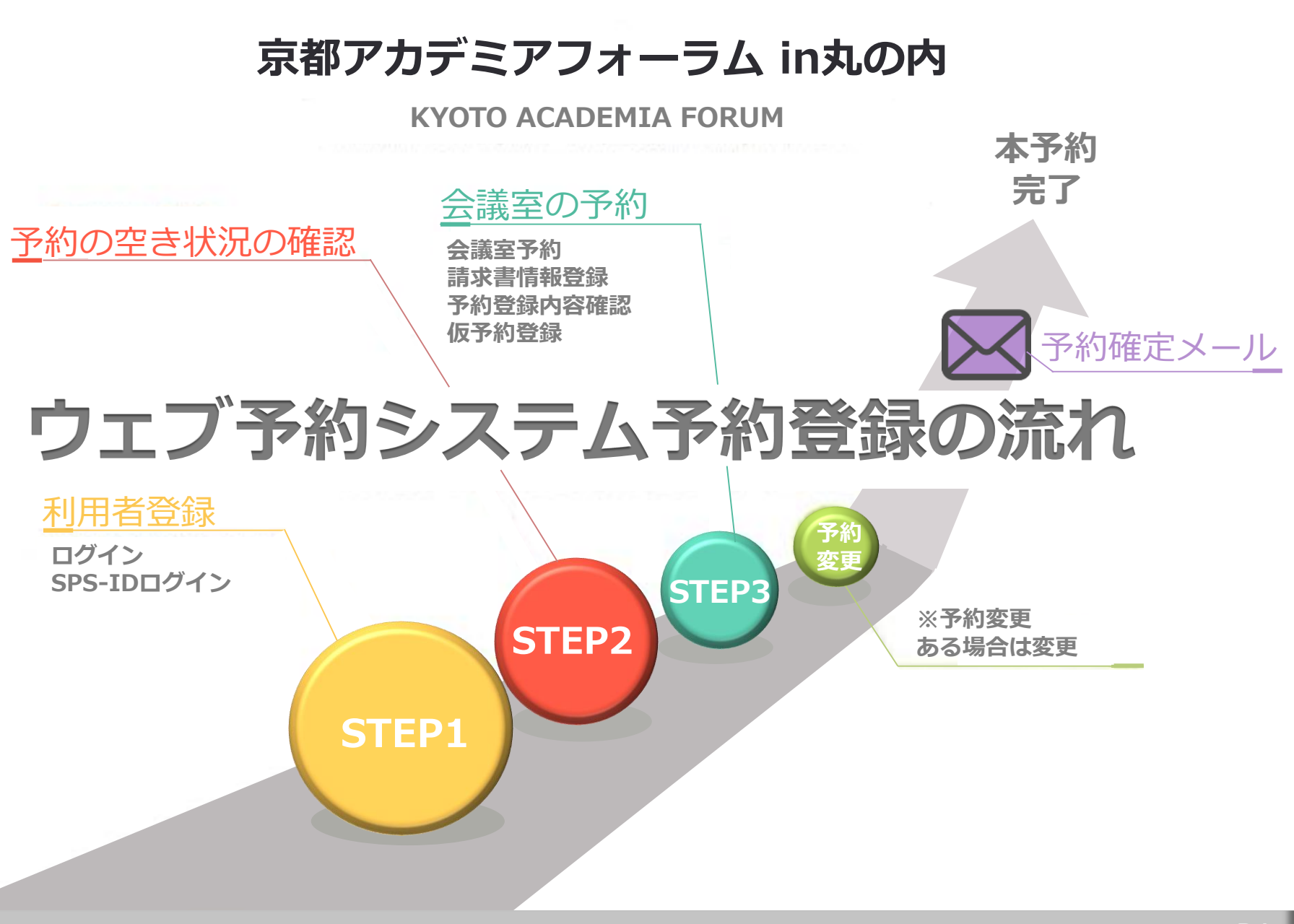

P1 予約の流れ

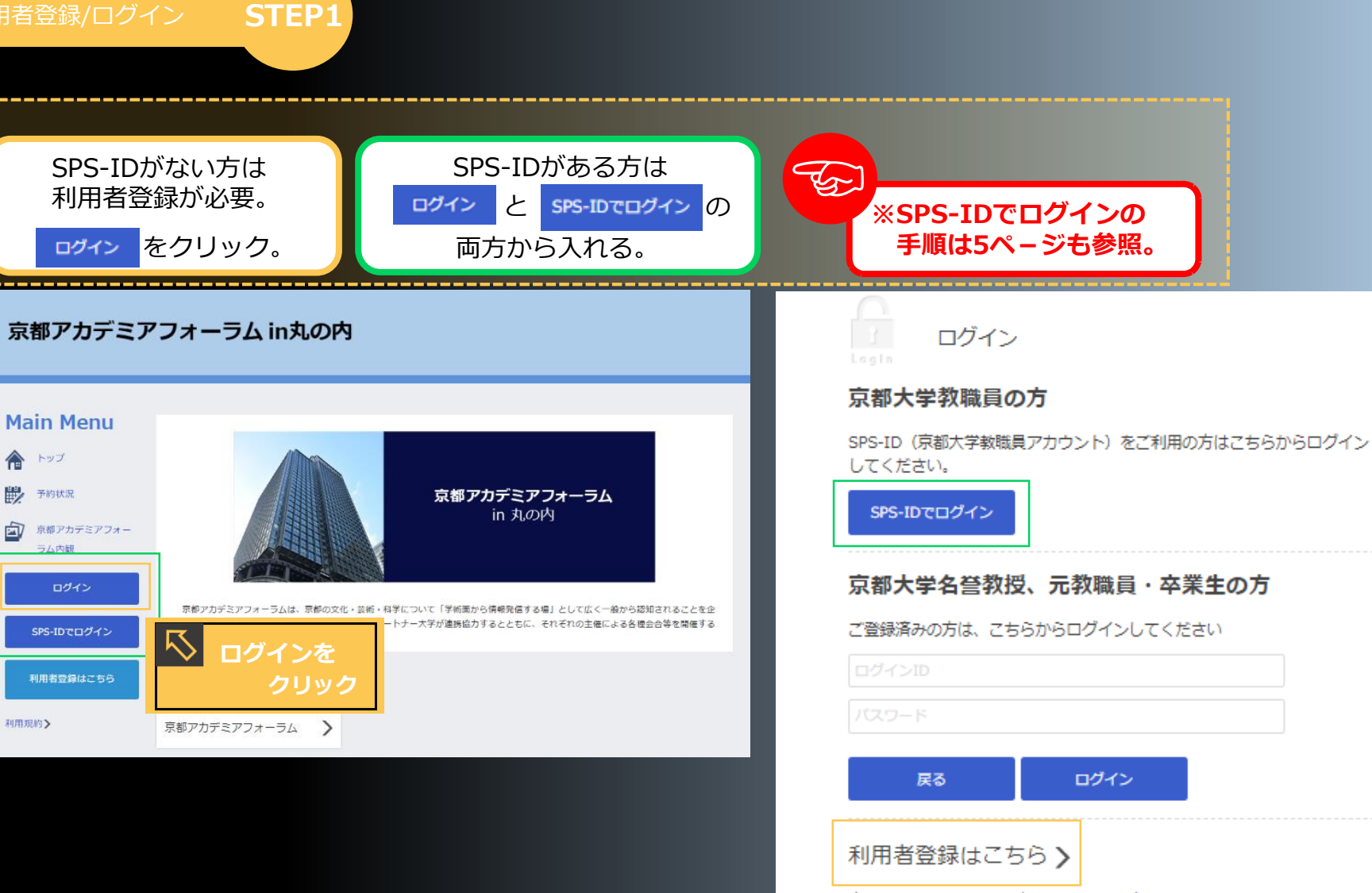

京都大学教職員以外で、初めてご利用の方は、こちらから登録をお願いします。

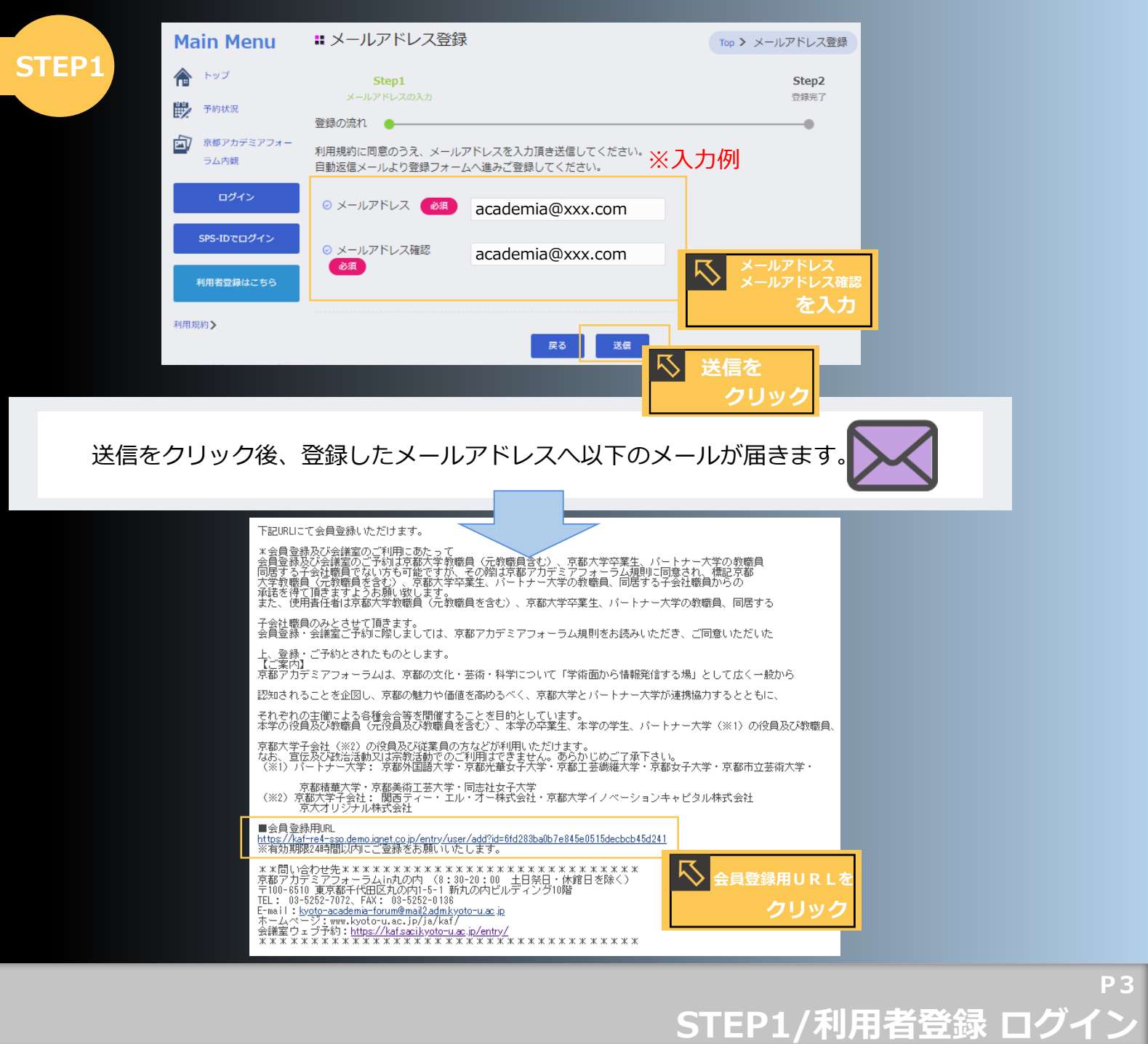

利用者登録/ログイン

STEP1

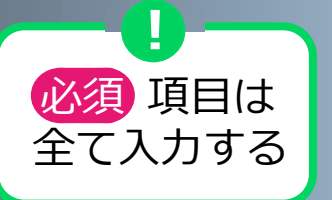

STEP1/利用者登録 ログイン

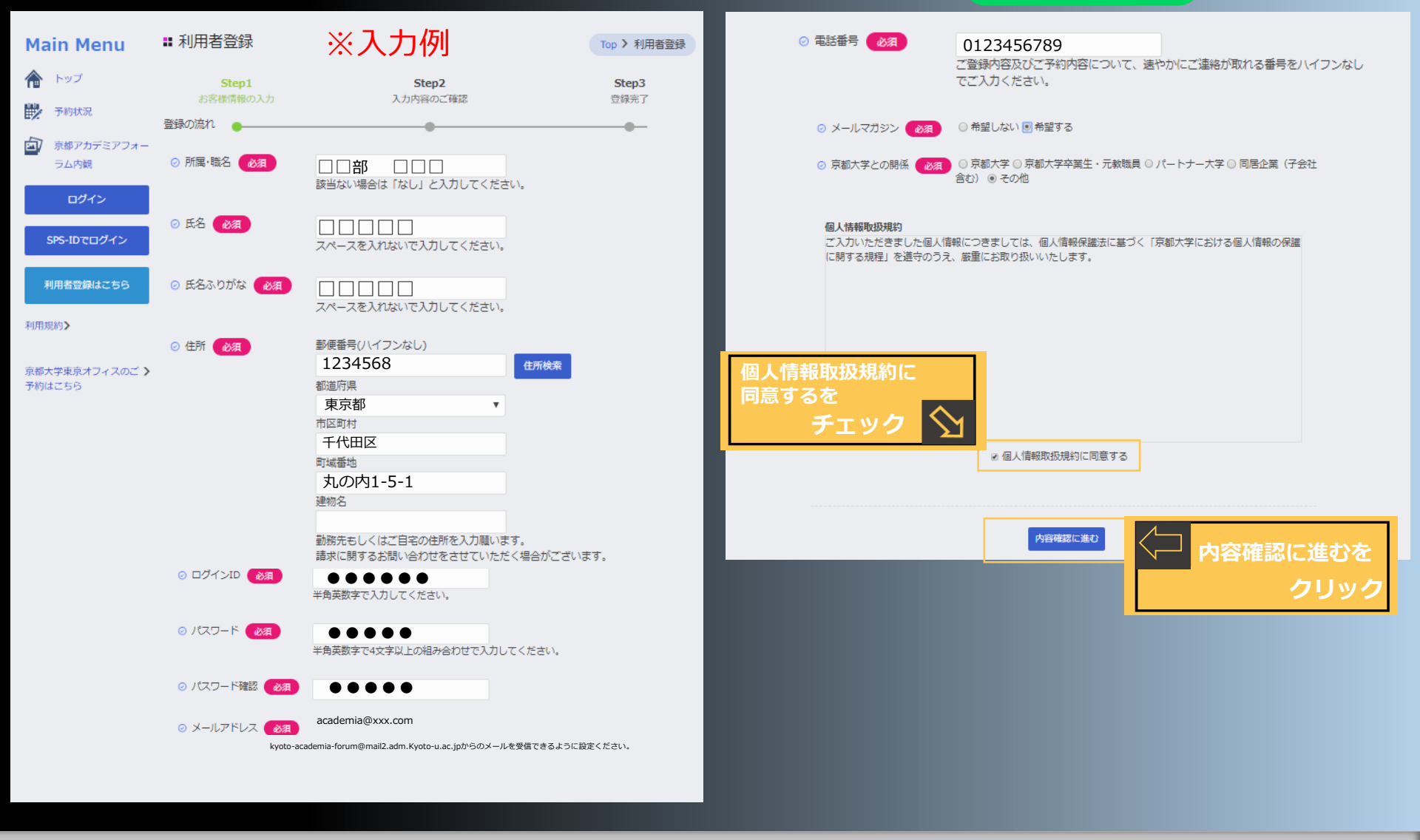

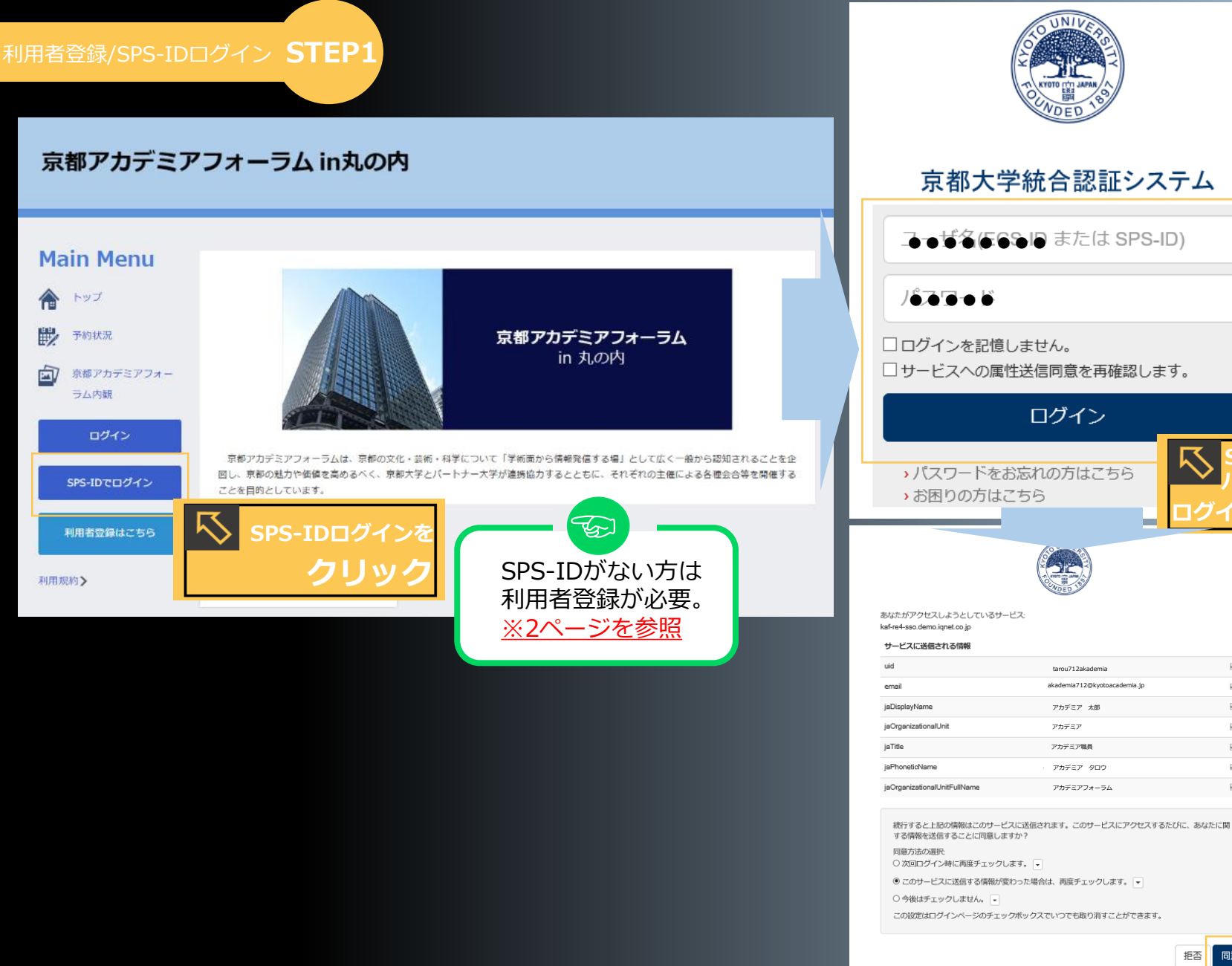

■ P5 STEP1/利用者登録 SPS-IDログイン

力後

′ンを **ク**リッ

同意を

クリック

 $\checkmark$ 

1

 $\checkmark$ 

1

#### 京都アカデミアフォーラム in丸の内

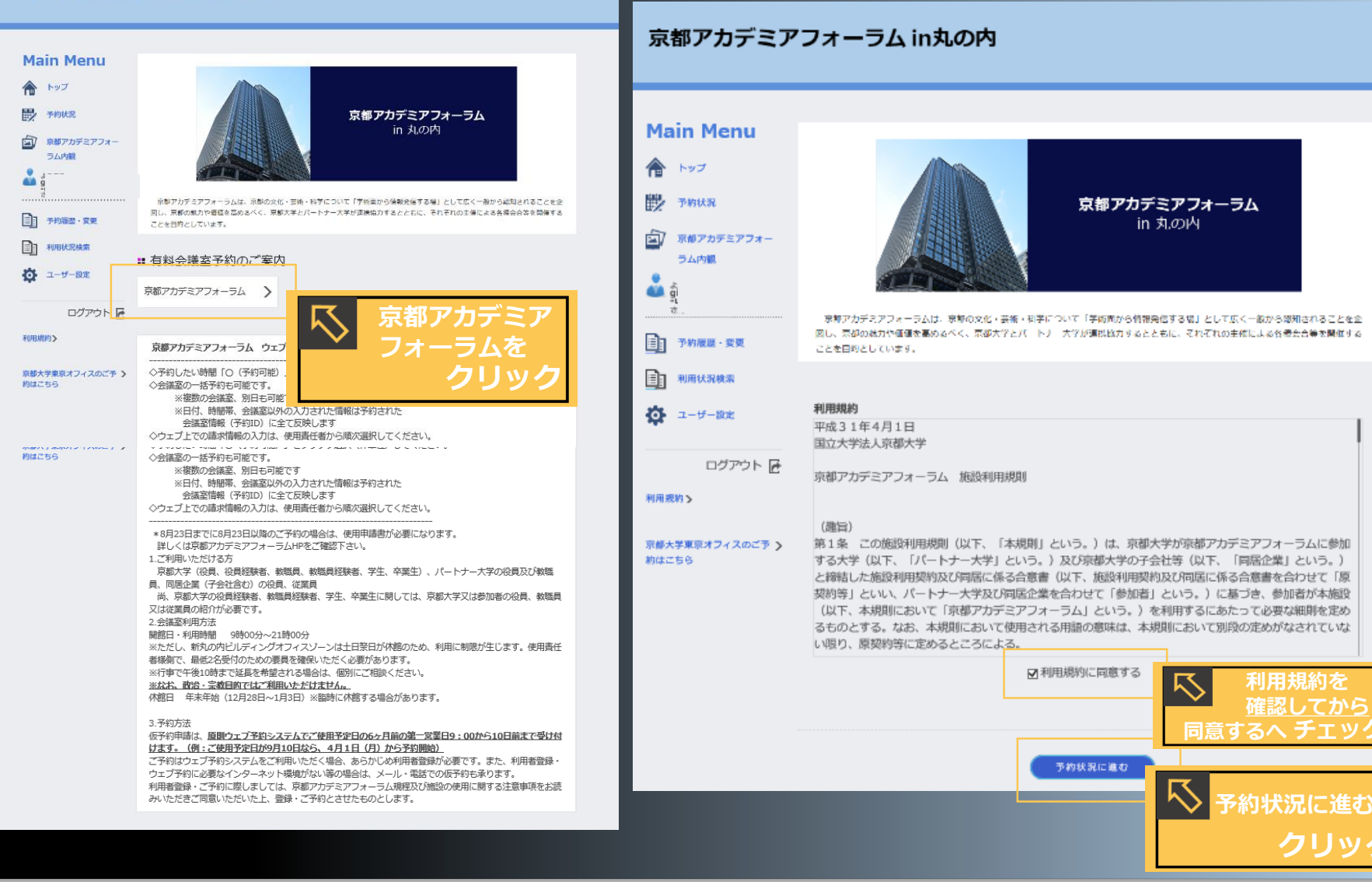

STEP2/予約の空き状況の確認

**P**6

会議室の予約 STEP3

#### 京都アカデミアフォーラム in丸の内

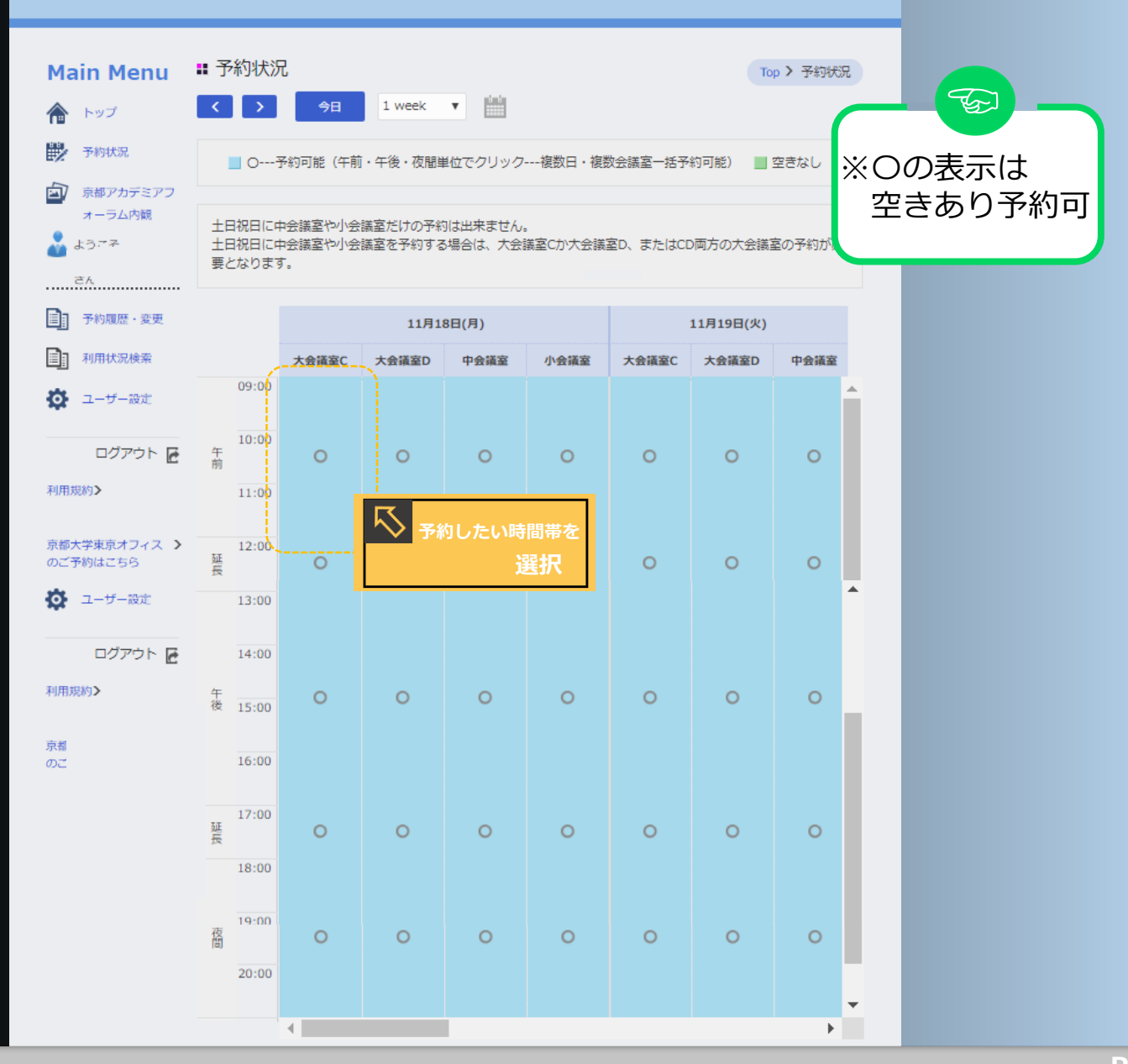

F/ STEP3/会議室の予約

## 会議室の予約/個別予約 STEP3

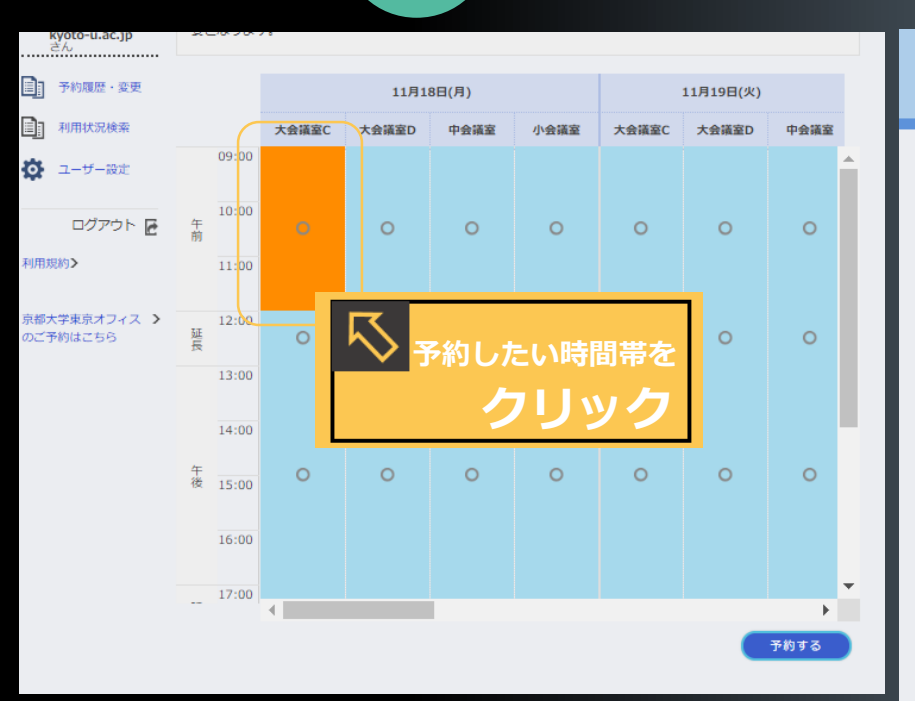

# 個別予約と一括予約が可能。

| 京都アカデミフ                                                                                                    | アフォーラム in丸の                                        | の内                                                                             | 項目を入                                                                                                    | カする                                                                      |                                                   |  |
|----------------------------------------------------------------------------------------------------|----------------------------------------------------|--------------------------------------------------------------------------------|----------------------------------------------------------------------------------------------------|--------------------------------------------------------------------------|---------------------------------------------------|--|
| Main Menu                                                                                                    | ■ 予約登録                                             |                                                                                |                                                                                                    | То                                                                       | p > 予約登録                                          |  |
| トップ           予約状況           京都アカデミアフォ<br>ーラム内観                                                                                                    | Step1       予約情報の入力       登録の流れ       ② 会議室のご案内    | (備考欄です)                                                                        | Step2<br>入力内容のご確認                                                                                                    |                                                                          | Step3<br>登録完了                                     |  |
| ・     ・     ・     ・     ・     ・     ・     ・     ・     ・     ・     ・     ・     ・     ・     ・     ・     ・     ・     ・     ・     ・     ・     ・     ・     ・     ・     ・     ・     ・     ・     ・     ・     ・     ・     ・     ・     ・     ・     ・     ・     ・     ・     ・     ・     ・     ・     ・     ・     ・     ・     ・     ・     ・     ・     ・     ・     ・     ・     ・     ・     ・     ・     ・     ・     ・     ・     ・     ・     ・     ・     ・     ・     ・     ・     ・     ・     ・     ・     ・     ・     ・     ・     ・     ・     ・     ・     ・     ・     ・     ・     ・     ・     ・     ・     ・     ・     ・     ・     ・     ・     ・     ・     ・     ・     ・     ・     ・     ・     ・     ・     ・                              < |                                                    | 【入力画面に<br>「必須」とな<br>また、「必須」<br>※「必須以外<br>(土曜日のご<br>新丸の内ビル<br>土曜日に会議<br>確保いただく。 | ついて】<br>っている項目は、ご入力いただか<br>以外の項目」につきましては、れ<br>の項目」もご入力いただけません<br>予約について】<br>ディングオフィスゾーンは土曜日<br>整をご利用の場合は、使用責任者<br>必要があります。 | -<br>ないと仮予約の確定<br>かり次第追加入力騒<br>ルと本予約にお進みい<br>体館のため利用に制<br>様側で、最低2名受(<br> | ができません。<br>います。<br>ただけません。<br>限が生じます。<br>寸のための要員を |  |
| ログアウト                                                                                                    |                                                    |                                                                                |                                                                                                    |                                                                          |                                                   |  |
| <ul> <li>         ・ション・ション・ション・ション・ション・ション・ション・ション・ション・ション</li></ul>                                                                                                    |                                                    |                                                                                |                                                                                                    |                                                                          |                                                   |  |
| <ul> <li>② 予約事<br/>しス</li> <li>必須</li> </ul>                                                                                                    | 勝担当者メールアド kyoto-ac<br>うに設定<br>acad<br>仮予約内<br>ざいます | cademia-foru<br>ください。<br>lemia@xx<br>容に関して、<br>、速やかにご                          | um@mail2.adm.kyoto-u.ad<br>x.com<br>京都アカデミアフォーラムだ<br>連絡をおとりできる方のメ-                                                         | c.jpからのメールる<br>からご連絡を申し」<br>-ルアドレスをごり                                    | 2受信できるよ<br>とげることがご<br>い力願います。                     |  |

The second second secon

# STEP3/会議室の予約 個別予約

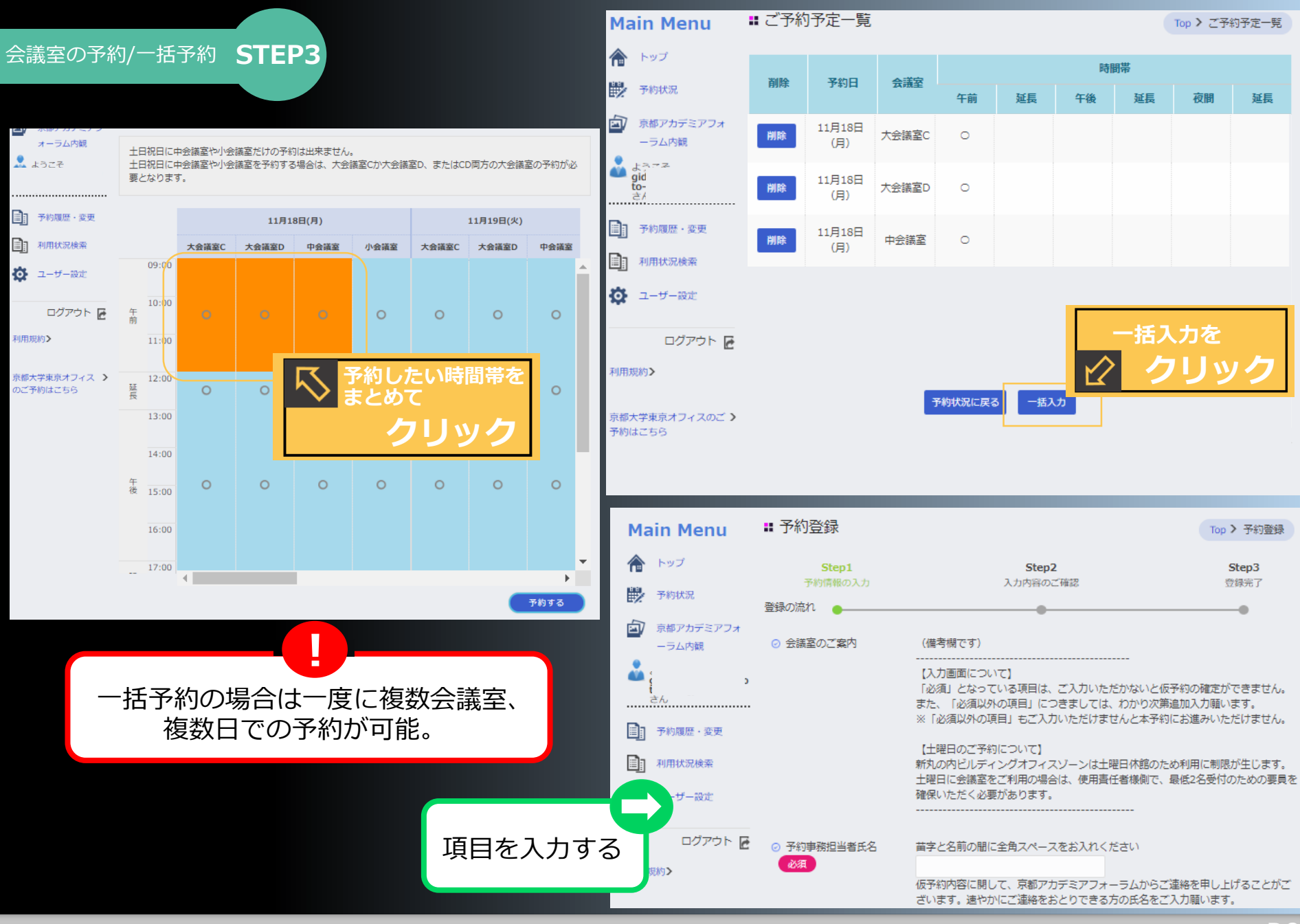

# STEP3/会議室の予約 一括予約

P 9

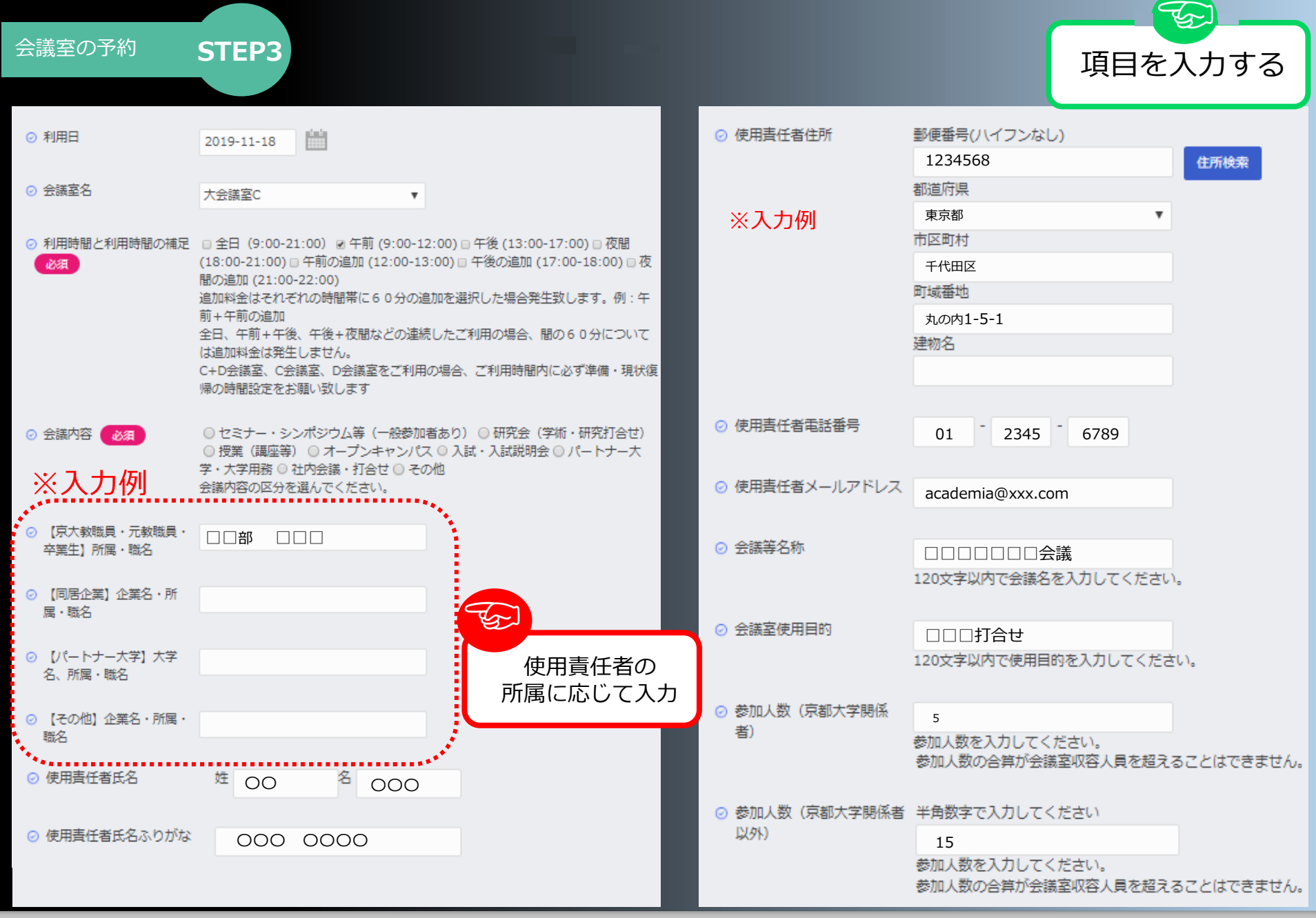

### P10 STEP3/会議室の予約

| 会議室の予約/請求書<br>(学内経費/大学                       | 情報登録<br>学運営費予算振替·費用付替)<br>学内経費                                                                                                    | 劉大学 |                                                                                                    | 章振替・費                                                                                      | 胡付替                                                                                    | 項目                                                                              | <b>で</b><br>1を入力                            | ヮする                                |
|----------------------------------------------|----------------------------------------------------------------------------------------------------|-----|----------------------------------------------------------------------------------------------------|--------------------------------------------------------------------------------------------|----------------------------------------------------------------------------------------|---------------------------------------------------------------------------------|---------------------------------------------|------------------------------------|
| ⊘ ご飲食                                        | <ul> <li>○ なし ○ ケータリング (サーブあり) ○ デリバリー (サーブなし) ○ 持ち込み</li> <li>○ 未定(後日必ずお知らせください)</li> <li>ご飲食のご予定をお知らせください。</li> <li>なお、お手配はお客様自身にてお願いいたします。</li> <li>ゴミは飲食業者に回収を依頼するか、お持ち帰りをお願いいたします。</li> </ul> | 77  | <ul> <li>② 部局会計担</li> <li>上)所属・</li> <li>② 部局会計担</li> </ul>                                                             | 当者(掛長以<br>職名<br>当者氏名                                                                       | 本部構内(□□                                                                                | 〕)共通事務部経理<br>)                                                                  | 課 △△△掛 掛長                                   | ※入力例                               |
| ⊘ 貸出備品                                       | ノートパソコン (OSWin10) 予約しない ▼<br>TOSHIBA (東芝) ノートパソコン<br>PB35YFAD4RDAD81 8 GB<br>プロジェクター1 予約しない ▼<br>EPSON EB-W31 (ポータブルタイプ)<br>ノートPCは原則1台のみお貸出しとさせていただきます。<br>先若順のため、在庫に限りがございます。<br>あらかじめご了承くださいませ。  |     | <ul> <li>② 部局会計担<br/>話)</li> <li>② 部局会計担<br/>レス</li> </ul>                                                              | 当者連絡先(電<br>当者メールアド                                                                         | 075753xx<br>kaf1891xxx<br>予約                                                           | XXX<br>x@mail2.adm.<br>状況に戻る                                                    | kyoto-u.ac.jp<br>次に進む                       | ]                                  |
| ⊘ 通信機                                        | 京都アカデミアフォーラムへのご伝言がありましたらこちらに入力してください。                                                                                                    | 7   | <ul> <li>利用料金表</li> <li>※料金表例</li> <li>*利用料金表をご確認</li> <li>正式なご利用料金は予約</li> </ul>                                       | たさい。<br>9確定後のメールにて<br>全日<br>9・00-21・00                                                     | で連絡<br>をクリ                                                                             | この<br>レック<br>()<br>午後<br>13:00-18:00                                            | 内は2019年9月30<br>夜間<br>19・00-21・00            | 日までの利用料金<br>延長(60分)                |
| ⊘ 準備・原状復帰について                                | 予約時間内に準備・原状復帰を含むことを承諾<br>会議室のご利用時間に準備・原状復帰のお時間を含むようご説明                                                                                                    | Ľ   | C+D会議室<br>C会議室<br>D会議室                                                                                                  | 170,000<br>90,000(88,500)<br>101,500(100,000)                                              | 51,000<br>27,000(26,500)<br>30,500(30,000)                                             | 68,000<br>36,000(35,500)<br>40,500(40,000)                                      | 51,000<br>27,000(26,500)<br>30,500(30,000)  | 25,500<br>13,500<br>15,500(15,000) |
| <ul> <li>○ 使用責任者 必須</li> <li>○ 経費</li> </ul> | <ul> <li>● 京大教職員・学生 ○ パートナー大学 ○ 同居企業(子会社含む) ○ 京大元教職員・卒業生</li> <li>● 学内経費 ○ 振込(請求書発行) ○ 未定</li> </ul>                                                                                               |     | <ul> <li>中会議室</li> <li>小会議室</li> <li>・午前・午後・夜間の</li> <li>・午前+午後、午後+夜</li> <li>例:中会議室 9:</li> <li>・午後+夜間+追加(祝</li> </ul> | 45,000(43,000)<br>25,000(23,500)<br>それぞれの時間帯に6<br>反間などの場合の間の<br>00-17:00は午前+<br>反間の追加)の場合は | 13,500(13,000)<br>7,500(7,000)<br>0 分の追加があっ<br>0 6 0 分は無料とな<br>午後なので31,500<br>夜間の追加のみ延 | 18,000(17,000)<br>10,000(9,500)<br>た場合は時間帯+延<br>ります。<br>円(30,000円)<br>長料金がかかります | 13,500(13,000)<br>7,500(7,000)<br>延長料金となります | 7,000(6,500)<br>3,500(3,000)       |
| ⊘ 支払区分                                       | <ul> <li>○大学運営費:予算振替○大学運営費:費用付替○受託研究費等○共同研究費</li> <li>等○客附金○科研費○機関経理補助金</li> <li>該当するものを遅</li> </ul>                                                                                               | 選択  | 例:中会講室 13                                                                                                    | : 00-22 : 00は午後                                                                            | + 仮閣 + 延長なので<br>閉じる 内                                                                  |                                                                                 | <sup>吶)</sup><br>内容確認<br>をクリ                | 認に進む<br>ック                         |
|                                              |                                                                                                    |     |                                                                                                    |                                                                                            |                                                                                        |                                                                                 |                                             | P 11                               |

STEP3 会議室の予約 請求書情報登録 学内経費/大学運営費 予算振替・費用付替

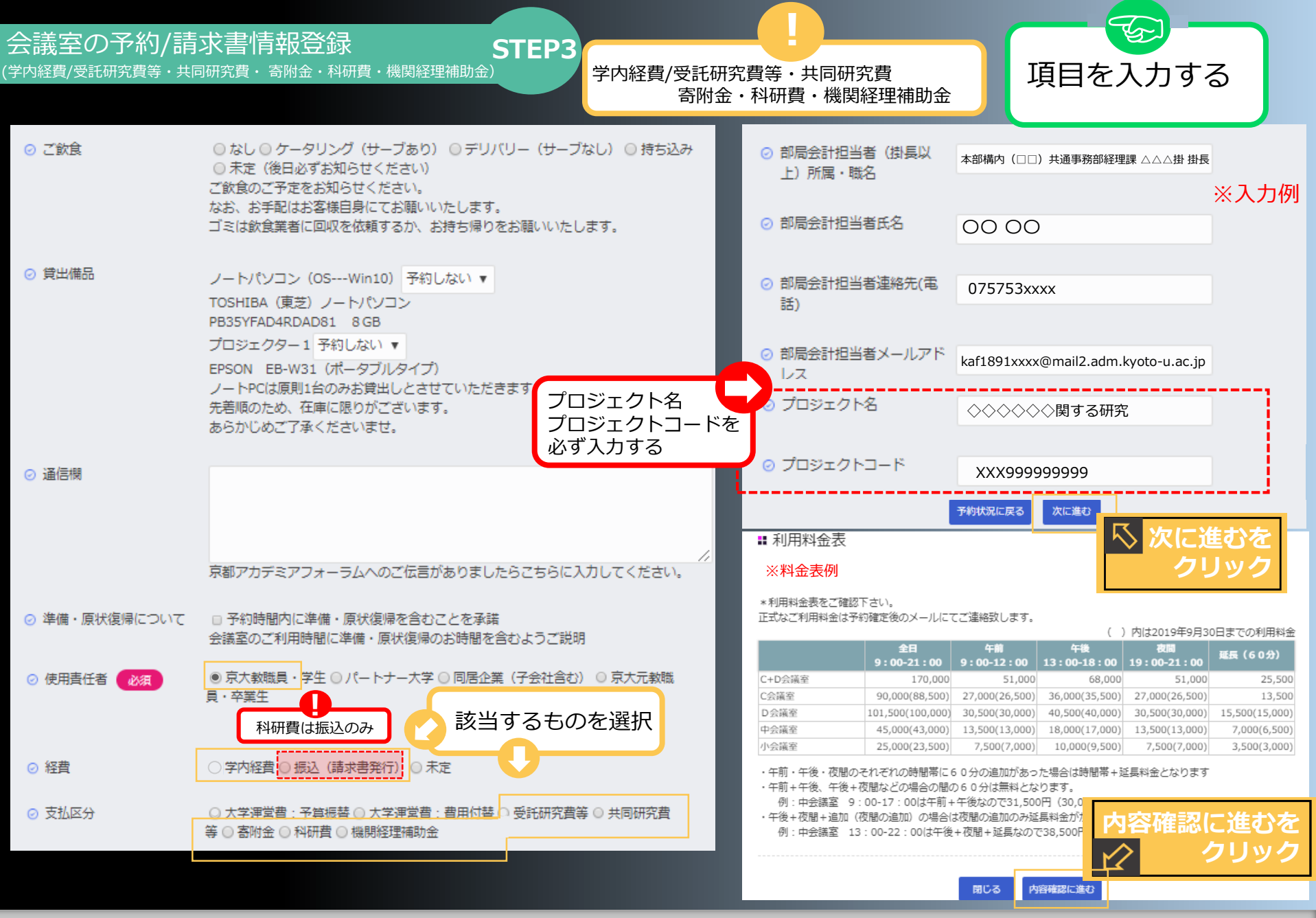

P12

STEP3 会議室の予約 請求書情報登録 学内経費/受託研究費等・共同研究費・寄附金・科研費・機関経理補助金

会議室の予約/請求書情報登録 京都大学学内 **STEP3** (振込/請求先は使用責任者)

## 振込/請求先は使用責任者の場合

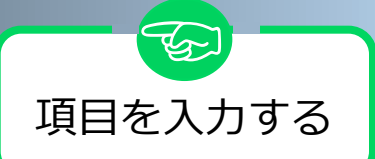

| ご飲食         | <ul> <li>○ なし ○ ケータリング (サーブあり) ○ デリバリー (サーブなし) ○ 持ち込み</li> <li>○ 未定(後日必ずお知らせください)</li> <li>ご飲食のご予定をお知らせください。</li> <li>&gt;&gt;&gt;&gt;&gt;&gt;&gt;&gt;&gt;&gt;&gt;&gt;&gt;&gt;&gt;&gt;&gt;&gt;&gt;&gt;&gt;&gt;&gt;&gt;&gt;&gt;&gt;&gt;&gt;&gt;&gt;&gt;</li></ul> |                               |                                                 |                      |
|-------------|----------------------------------------------------------------------------------------------------|-------------------------------|-------------------------------------------------|----------------------|
|             | ゴミは飲食業者に回収を依頼するか、お持ち帰りをお願いいたします。                                                                                                    | ■ 利用料金表                       | -                                               |                      |
|             |                                                                                                    | ※料金表例                         | IJ                                              |                      |
| 貸出備品        | ノートパソコン(OSWin10)予約しない ▼<br>TOSHIBA(東芝)ノートパソコン<br>PB35YFAD4RDAD81 8 GB                                                                                                    | *利用料金表をご研<br>正式なご利用料金(        | 館認下さい。<br>は予約確定後のメールに                           | てごき                  |
|             | プロジェクター1 予約しない ▼                                                                                                    |                               | 全日<br>9:00-21:00                                | 9:                   |
|             | EPSON ER-W31 (ポータブルタイプ)                                                                                                    | C+D会議室                        | 170,000                                         |                      |
|             | EFSON ED-WSI (バータノルタイノ)<br>/ トロの片原則(本のユヤ)侍山( とちせていただきます                                                                                                    | C会議室                          | 90,000(88,500)                                  | 27                   |
|             | ノートドリは原則1日ののお見古してきせていただきより。<br>生美順あたは、左左に回りジズボルます                                                                                                    | D会議室                          | 101,500(100,000)                                | 30                   |
|             | 元右順のため、仕単に限りかこさいより。                                                                                                    | 中会議室                          | 45,000(43,000)                                  | 13                   |
|             | あらかしのご子承くたさいませ。                                                                                                    | 小会議室                          | 25,000(23,500)                                  |                      |
|             | 京都アカデミアフォーラムへのご伝言がありましたらこちらに入力してください。                                                                                                    | 例:中会議室<br>・午後+夜間+追加<br>例:中会議室 | 9:00-17:00は午前<br>ロ (夜間の追加)の場合<br>13:00-22:00は午後 | + 午後<br>は夜間<br>き+ 夜! |
| 準備・原状復帰について | 予約時間内に準備・原状復帰を含むことを承諾<br>会議室のご利用時間に準備・原状復帰のお時間を含むようご説明                                                                                                    |                               |                                                 |                      |
| 使用責任者 必須    | <ul> <li>● 京大教職員・字生 ○ パートナー大学 ○ 同居企業(子会社含む) ○ 京大元教職員・卒業生</li> </ul>                                                                                                    |                               |                                                 |                      |
| 2 経費        | ◎ 学内経費 ● 振込 (請求書発行) ◎ 未定                                                                                                    |                               |                                                 |                      |
| 》支払区分       | ・ 諸求先は使用責任者 ・ 他の請求先  た 、 た に 進むを                                                                                                    |                               |                                                 |                      |

クリック

次に進む

予約状況に戻る

植裕致します。

| ( )内は2019年9月30日までの利用料金 |                  |                  |                   |                   |                |  |
|------------------------|------------------|------------------|-------------------|-------------------|----------------|--|
|                        | 全日<br>9:00-21:00 | 午前<br>9:00-12:00 | 午後<br>13:00-18:00 | 夜間<br>19:00-21:00 | 延長(60分)        |  |
| +D会議室                  | 170,000          | 51,000           | 68,000            | 51,000            | 25,500         |  |
| 会議室                    | 90,000(88,500)   | 27,000(26,500)   | 36,000(35,500)    | 27,000(26,500)    | 13,500         |  |
| 会議室                    | 101,500(100,000) | 30,500(30,000)   | 40,500(40,000)    | 30,500(30,000)    | 15,500(15,000) |  |
| 会議室                    | 45,000(43,000)   | 13,500(13,000)   | 18,000(17,000)    | 13,500(13,000)    | 7,000(6,500)   |  |
| 会議室                    | 25,000(23,500)   | 7,500(7,000)     | 10,000(9,500)     | 7,500(7,000)      | 3,500(3,000)   |  |

→の追加があった場合は時間帯+延長料金となります 分は無料となります。

なので31,500円 (30,000円)

肌の追加のみ延長料金がかかります。 間+延長なので38,500円 (36,500円)

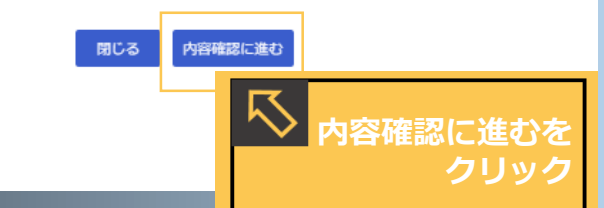

# P13 STEP3 会議室の予約 請求書情報登録 振込/請求先は使用責任者

会議室の予約/請求書情報登録 京都大学学内 (振込/他の請求先) STEP3

# 支払い区分 振込/他の請求先は 請求書宛名情報が必要

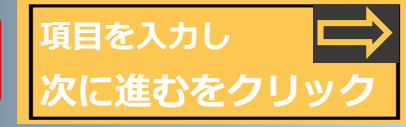

| ⊘ ご飲食         | ◎ なし ◎ ケータリング(サーブあり) ◎ デリバリー(サー                       | ・ブなし) 〇 持ち込み                                        | <請求書記載の宛名>     | ※入力例                                                                                                    |
|---------------|-------------------------------------------------------|-----------------------------------------------------|----------------|----------------------------------------------------------------------------------------------------|
|               | ○ 未定(後日必ずお知らせください)                                    |                                                     | ⊘ 請求書宛名住所      | 〒123-4567 東京都千代田区丸の内8-9-10                                                                                                    |
|               | こ飲良のこ予定をお知らせください。<br>なお、お手配はお客様自身にてお願いいたします。          |                                                     |                |                                                                                                    |
|               | ゴミは飲食業者に回収を依頼するか、お持ち帰りをお願いいた                          | <u>-</u> します。                                       | ⊘ 請求書宛名団体名・所属・ |                                                                                                    |
| ⊘ 貸出備品        | / トパンコン (OS Winto) 又約1 たい =                           |                                                     | 職名・氏名          |                                                                                                    |
|               | TOSHIBA (東芝) ノートパソコン                                  |                                                     | ◎ 詰歩圭痴么氏么      |                                                                                                    |
|               | PB35YFAD4RDAD81 8 GB                                  |                                                     |                | 000 00                                                                                                    |
|               | プロジェクター1 予約しない ▼<br>EBSON EB-W31 (ポータブルタイプ)           |                                                     |                |                                                                                                    |
|               | ノートPCは原則1台のみお貸出しとさせていただきます。                           |                                                     |                | 01-2345-6789                                                                                                    |
|               | 先着順のため、在庫に限りがございます。<br>あらかじめご了承くださいませ。                |                                                     |                |                                                                                                    |
|               |                                                       | 送付先が同一の時は                                           | ⊘ 頭水舌兜石メールアトレス | academiaxxx@xxx.com                                                                                                    |
| ⊘ 通信機         |                                                       | 宛名情報をコピーへ                                           | <請求書の送付先>      | 請求書の送付先が宛名と異なる                                                                                                    |
|               |                                                       |                                                     | □ 宛名情報をコピーする   | 場合は人力                                                                                                    |
|               |                                                       |                                                     | ⊘ 請求書送付先住所     | 〒182-0000 東京都調布市〇〇〇〇1-1-8                                                                                                    |
|               | 京都アカデミアフォーラムへのご伝言がありましたらこちらに                          | こ入力してください。                                          |                |                                                                                                    |
|               |                                                       |                                                     | ② 請求書送付先団体名・所  |                                                                                                    |
| ⊘ 準備・原状復帰について | 予約時間内に準備・原状復帰を含むことを承諾<br>会議室のご利用時間に準備・原状復帰のお時間を含むようご認 | ¥вя                                                 | 周・喊名・氏名        |                                                                                                    |
|               |                                                       |                                                     | ⊘ 請求書送付先氏名     | 000.00                                                                                                    |
| ⊘ 使用責任者   必須  | ◎ 京大教職員・学生 ○ パートナー大学 ○ 同居企業(子会社舎)<br>員・卒業生            | む) ◎ 京大元教職                                          |                |                                                                                                    |
|               |                                                       |                                                     | ○ 請求書送付先電話番号   |                                                                                                    |
|               |                                                       |                                                     |                | 03-118-0118                                                                                                    |
| ⊘ 経費          | ○ 学内経費 ◎ 振込 (請求書発行) ○ 未定                              | 詰む<br>まが<br>他の<br>請<br>な<br>牛<br>の<br>坦<br>今<br>(+) | ⊘ 請求書送付先メールアドレ | xxxacademia118@xxx.com                                                                                                    |
| ⊘ 支払区分        | ○ 請求先は使用書任者: ● 他の請求先                                  | 明ふ音が <b>追り調ぶて</b> り場合は<br>宛名・送付先等の項目へ               |                |                                                                                                    |
|               |                                                       | 入力し、次に進むをクリック                                       | J. 43          |                                                                                                    |
|               |                                                       |                                                     |                | and the second second se |

STEP3 会議室の予約 請求書情報登録 振込/他の請求先

#### 会議室の予約/請求書情報登録 京都大学学内 STEP3 (振込/他の請求先)

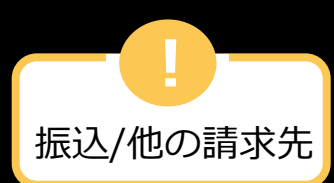

#### ▮ 利用料金表

#### ※料金表例

\*利用料金表をご確認下さい。

正式なご利用料金は予約確定後のメールにてご連絡致します。

|        |                  |                  | ( ) ( )           | P36201949/50      |                |
|--------|------------------|------------------|-------------------|-------------------|----------------|
|        | 全日<br>9:00-21:00 | 午前<br>9:00-12:00 | 午後<br>13:00-18:00 | 夜間<br>19:00-21:00 | 延長(60分)        |
| C+D会議室 | 170,000          | 51,000           | 68,000            | 51,000            | 25,500         |
| C会議室   | 90,000(88,500)   | 27,000(26,500)   | 36,000(35,500)    | 27,000(26,500)    | 13,500         |
| D会議室   | 101,500(100,000) | 30,500(30,000)   | 40,500(40,000)    | 30,500(30,000)    | 15,500(15,000) |
| 中会議室   | 45,000(43,000)   | 13,500(13,000)   | 18,000(17,000)    | 13,500(13,000)    | 7,000(6,500)   |
| 小会議室   | 25,000(23,500)   | 7,500(7,000)     | 10,000(9,500)     | 7,500(7,000)      | 3,500(3,000)   |

・午前・午後・夜間のそれぞれの時間帯に60分の追加があった場合は時間帯+延長料金となります

・午前+午後、午後+夜間などの場合の間の60分は無料となります。

例:中会議室 9:00-17:00は午前+午後なので31,500円(30,000円)

・午後+夜間+追加(夜間の追加)の場合は夜間の追加のみ延長料金がかかります。

例:中会議室 13:00-22:00は午後+夜間+延長なので38,500円(36,500円)

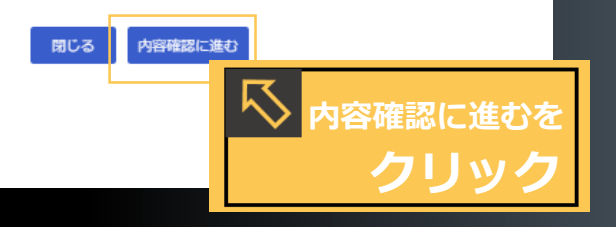

) 内は2010年0月20日までの利用料金

料金表表示の後、 内容確認へ進むを クリック

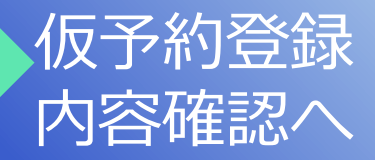

P15 STEP3 会議室の予約 請求書情報登録 振込/他の請求先

| 会議室の予約/予                                                 | 約登録内容確認                                              | 京都大学学内STEP                                                                         | 3 ※予約登録                               | 内容を | <ul> <li>2 【その他】企業名・所属・<br/>職名</li> </ul>  |                                                                  |
|----------------------------------------------------------|------------------------------------------------------|------------------------------------------------------------------------------------|---------------------------------------|-----|--------------------------------------------|------------------------------------------------------------------|
|                                                          |                                                      |                                                                                    | 確認する。                                 | ·   | ② 使用責任者氏名                                  | 00 000                                                           |
| Main Menu                                                | 予約登録内容確認                                             |                                                                                    | Top > 予約登録内容確認                        |     | ⊘ 使用責任者氏名ふりがな                              | 000 0000                                                         |
| <ul> <li>トップ</li> <li>予約状況</li> <li>京都アカデミアフォ</li> </ul> | Step1<br>予約情報の入力<br>登録の流れ                            | Step2<br>入力内容のご確認                                                                  | Step3<br>登续完了                         |     | ⊘ 使用責任者住所                                  | 郵便番号(ハイフンなし): 1234567<br>都道府県:東京都<br>市区町村:千代田区<br>町城番地 :丸の内1-5-1 |
| <ul> <li>ーラム内観</li> </ul>                                | ご入力いただいた内容を確認して<br>ださい。                              | て、内容を確定する場合は最後に「登録」ボタンを                                                            | をクリックして登録の元了をしてく                      |     | ⊘ 使用責任者電話番号                                | 01-2345-6789                                                     |
| <b>io-u.ac.jp</b><br>さん                                  | <ul> <li>              会議室のご案内      </li> </ul>      | (備考欄です)                                                                            |                                       |     | ⊘ 使用責任者メールアドレス                             | academia@xxx.com                                                 |
| 三日 予約履歴・変更                                               |                                                      | 【入力画面について】<br>「必須」となっている項目は、ご入力いただかが<br>また、「必須以外の項目」につきましては、わ                      | よいと仮予約の確定ができません。<br>かり次第注加入力商います      |     | ⊘ 会議等名称                                    |                                                                  |
| <b>利用状況検索</b>                                            |                                                      | ※「必須以外の項目」もご入力いただけませんと                                                             | らの第2加入りない。<br>と本予約にお進みいただけません。        |     | ⊘ 会議室使用目的 □                                | 100打合せ                                                           |
| ユーザー設定                                                   |                                                      | 【土曜日のご予約について】<br>新丸の内ビルディングオフィスゾーンは土曜日6<br>土曜日に会議室をご利用の場合は、使用責任者<br>確保いただく必要があります。 | 木館のため利用に制限が生じます。<br>美側で、最低2名受付のための要員を |     | 2 参加人数 (京都大学関係<br>者)                       | 5                                                                |
| 利用規約>                                                    | ⊘ 予約事務担当者氏名                                          |                                                                                    |                                       |     | ⊘ 参加人数 (京都大学関係者<br>以外)                     | 15                                                               |
| 京都大学東京オフィスのご ><br>予約はこちら                                 | <ul> <li>予約事務担当者電話番号</li> </ul>                      | 0123456758                                                                         |                                       |     | ⊘ ご飲食                                      | なし                                                               |
|                                                          | <ul> <li>予約事務担当者メールア<br/>レス</li> </ul>               | ド academia@xxx.com                                                                 |                                       |     | ⊘ 貸出備品                                     | TV会議システム(D会議室):予約しない<br>ノートパソコン(OSWin10):予約しない<br>プロジェクター1:予約しない |
|                                                          | ⊘ 利用日                                                | 2019年11月18日(月)                                                                     |                                       |     | ⊘ 通信機                                      |                                                                  |
|                                                          | ⊘ 会議室名                                               | 大会議室C                                                                              |                                       |     | ⊘ 準備・原状復帰について                              | 予約時間内に準備・原状復帰を含むことを承諾                                            |
|                                                          | 利用時間と利用時間の補                                          | 足 午前 (9:00-12:00)                                                                  |                                       |     | ⊘ 使用責任者                                    | 京都大学(学内経費:経費は振替か付替か振込処理となります)                                    |
|                                                          | ⊘ 会議内容                                               | セミナー・シンポジウム等(一般参加者あ                                                                | (1)                                   |     | ⊘ 経費                                       | 振込(請求書発行)                                                        |
|                                                          | <ul> <li>⊘ 【京大教職員・元教職員</li> <li>卒業生】所属・職名</li> </ul> | ·                                                                                  |                                       |     | ⊘ 支払区分                                     | 他の請求先                                                            |
|                                                          | ⊘ 【同居企業】企業名・所<br>属・職名                                |                                                                                    |                                       |     | ⊘ 請求書宛名住所                                  | 〒182-0000 東京都調布市〇〇〇〇1-1-8                                        |
|                                                          | <ul> <li>⊘ 【パートナー大学】大学</li> <li>名、所属・職名</li> </ul>   |                                                                                    |                                       |     | <ul> <li>請求書宛名団体名・所属・<br/>職名・氏名</li> </ul> |                                                                  |

P16 STEP3/会議室の予約 予約登録内容確認

### 会議室の予約/予約登録京都大学学内 STEP3

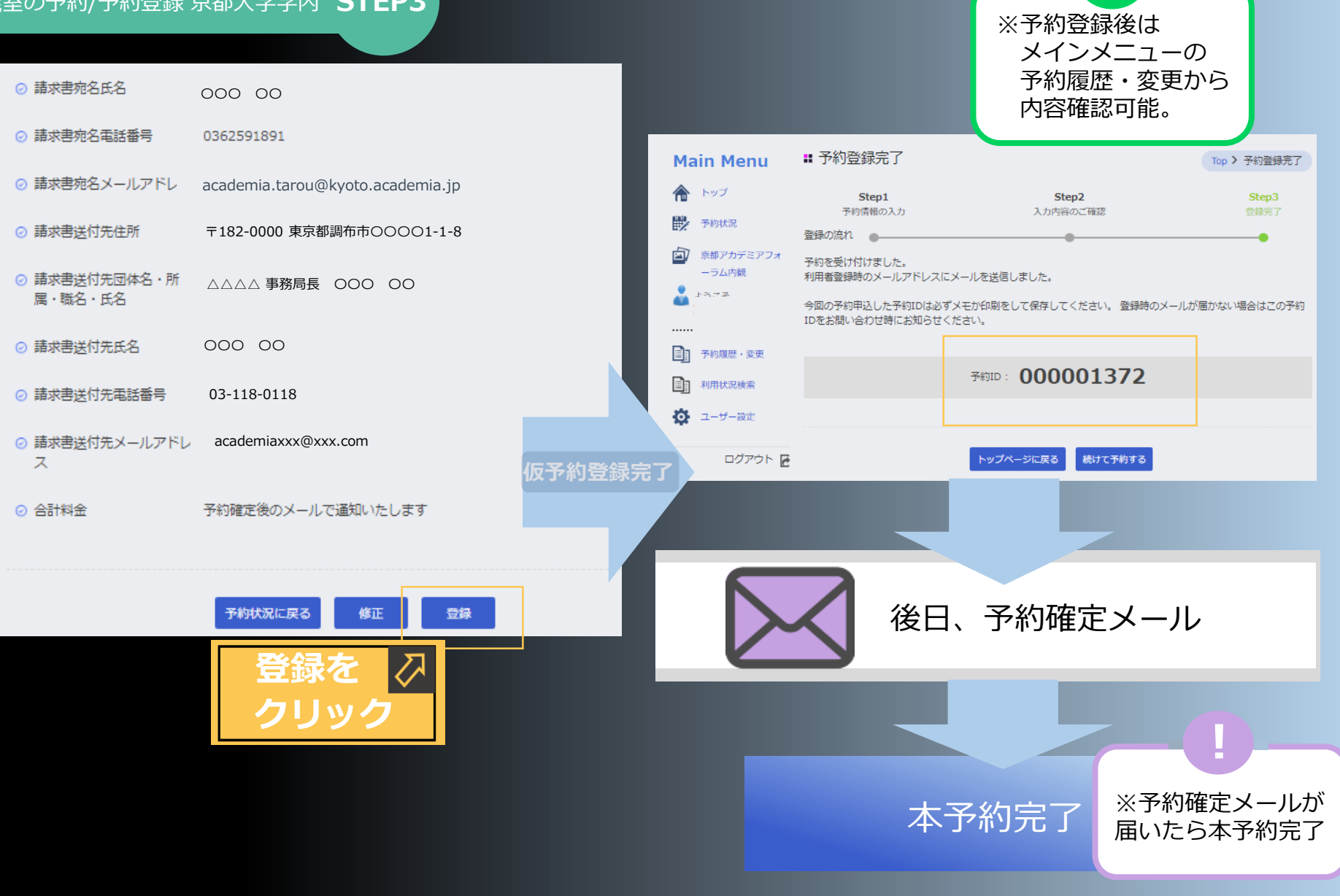

# P17 STEP3/会議室の予約 予約登録

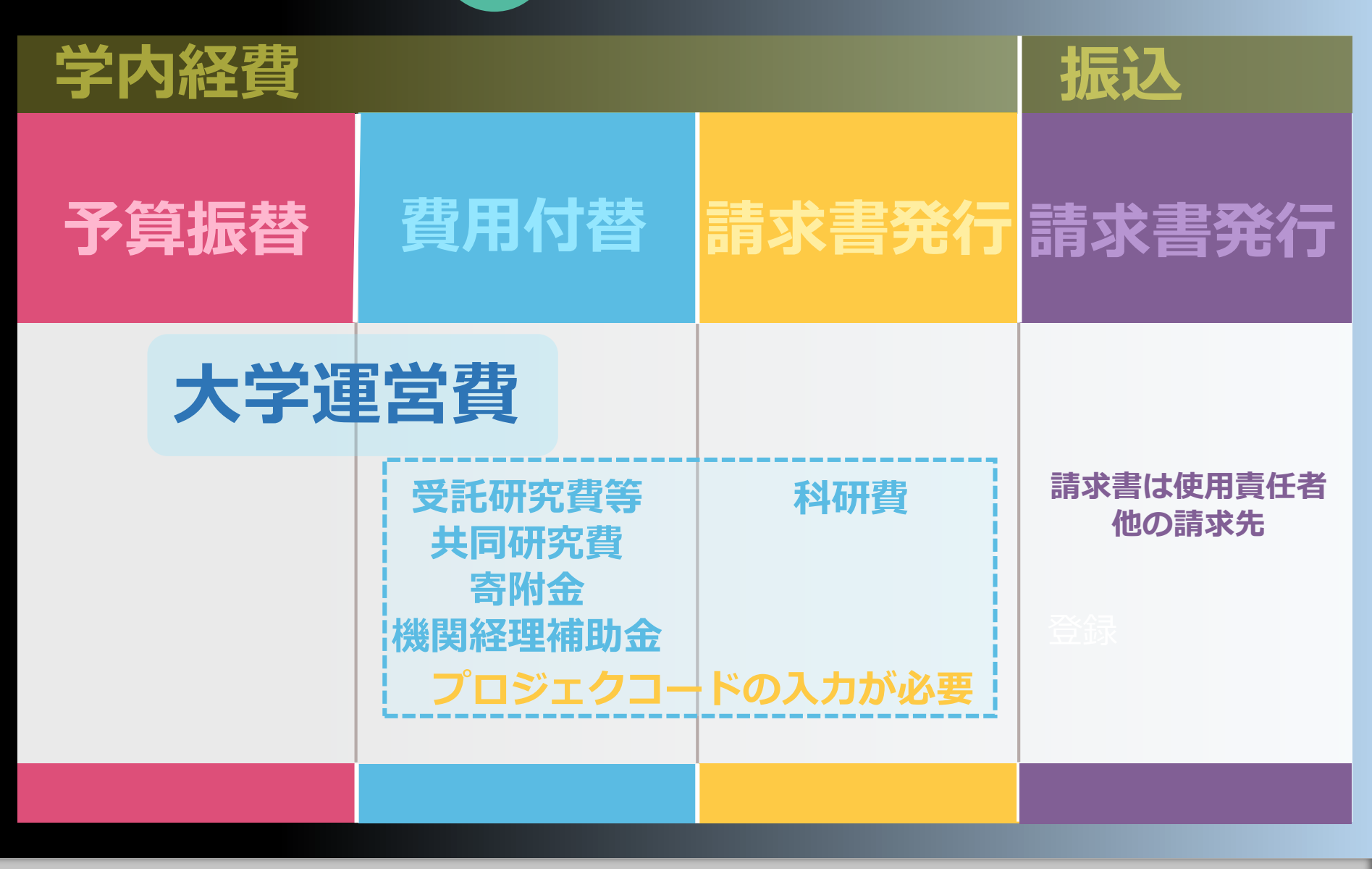

(京都大学学内)P18

STEP3/会議室の予約 請求方法の種類

#### 会議室の予約/パートナー大学 年間利用可能日数内の予約 STEP3

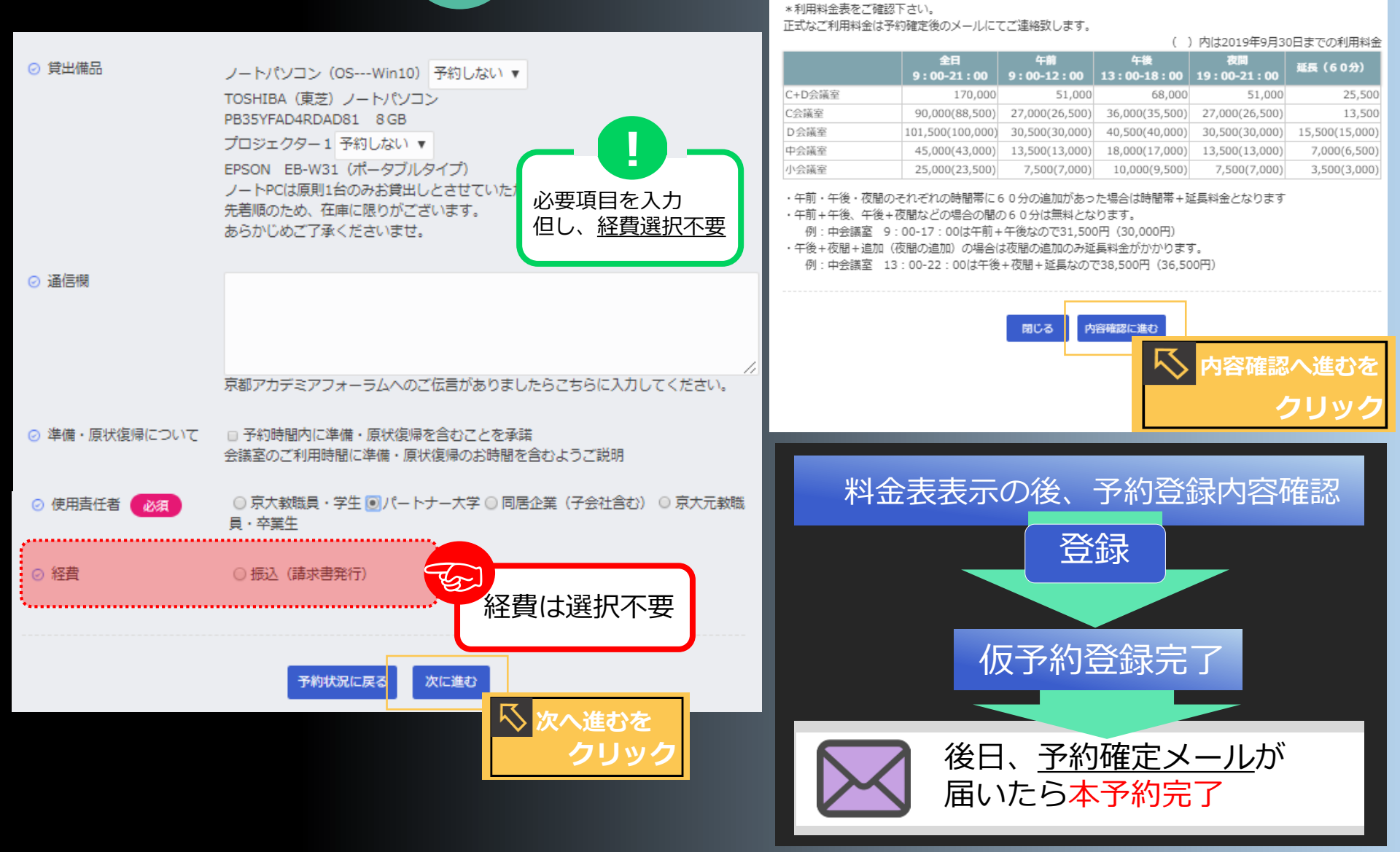

▮利用料金表

※料金表例

(パートナー大学) P19 STEP3/会議室の予約 年間利用可能日数内の予約

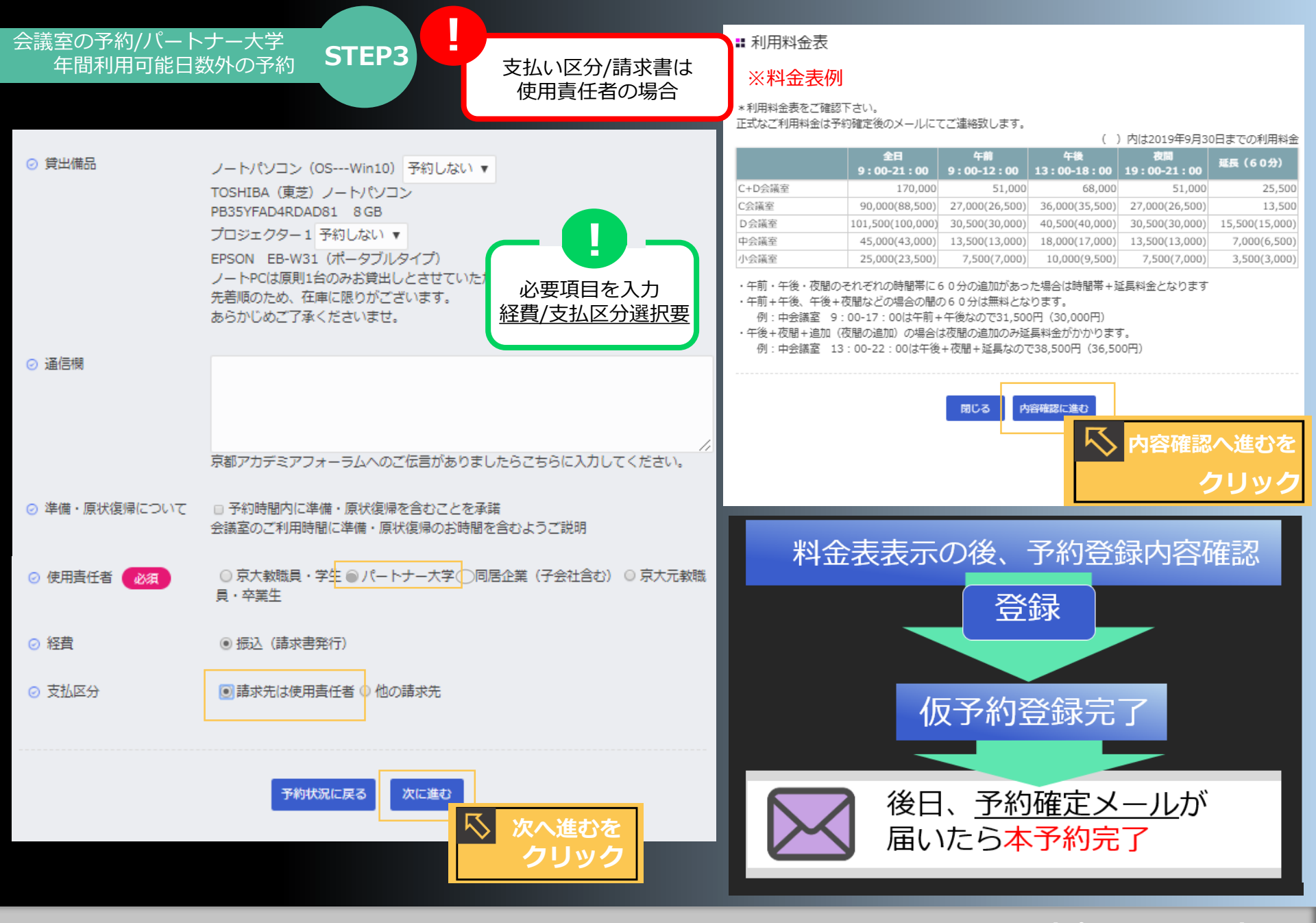

(パートナー大学) P20 STEP3/会議室の予約 年間利用可能日数外の予約

#### 会議室の予約/パートナー大学 年間利用可能日数外の予約 STEP3

# 支払い区分 振込/他の請求先は 請求書宛名情報が必要

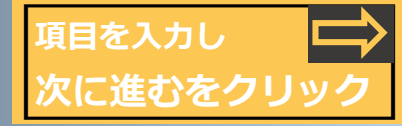

| <ul> <li>○ 未定(後日必ずお知らせください)<br/>ご飲食のご予定をお知らせください。<br/>なお、お手配はお客様自身にてお願いいたします。<br/>ゴミは飲食業者に回収を依頼するか、お持ち帰りをお願いいたします。</li> <li>○ 請求書宛名団体名・所属・<br/>職名・氏名</li> <li>○ 請求書宛名団体名・所属・<br/>職名・氏名</li> <li>○ 請求書宛名団体名・所属・<br/>職名・氏名</li> <li>○ 請求書宛名団体名・所属・<br/>職名・氏名</li> <li>○ ○ ○ ○ ○ ○ ○ ○ ○ ○ ○ ○ ○ ○ ○ ○ ○ ○ ○</li></ul>                                  |   |
|----------------------------------------------------------------------------------------------------|---|
| <ul> <li>         はお、お手配はお客様自身にてお願いいたします。         ゴミは飲食業者に回収を依頼するか、お持ち帰りをお願いいたします。         ・ 「ころHIBA (東芝) ノートパンコン (OSWin10) 予約しない ▼         TOSHIBA (東芝) ノートパンコン         PB35YFAD4RDAD81 8 GB         プロジェクター1 予約しない ▼         EPSON EB-W31 (ポータブルタイプ)         ノートPCは原則1台のみお貸出しとさせていただきます。         先若順のため、在庫に限りがございます。         ・         </li> </ul> |   |
| <ul> <li>○ 貸出備品</li> <li>ノートパソコン (OSWin10) 予約しない ▼</li> <li>TOSHIBA (東芝) ノートパソコン</li> <li>PB35YFAD4RDAD81 8 GB</li> <li>プロジェクター1 予約しない ▼</li> <li>EPSON EB-W31 (ポータブルタイプ)</li> <li>ノートPCは原則1台のみお貸出しとさせていただきます。</li> <li>先若順のため、在庫に限りがございます。</li> <li>() 請求書宛名電話番号</li> <li>() 請求書宛名電話番号</li> <li>() 1-2345-7890</li> </ul>                           |   |
| <ul> <li>         ・ 登出備品         <ul> <li>ノートパソコン (OSWin10) 予約しない▼</li> <li>TOSHIBA (東芝) ノートパソコン</li> <li>PB35YFAD4RDAD81 8 GB</li> <li>プロジェクター1 予約しない▼</li> <li>EPSON EB-W31 (ポータブルタイプ)</li> <li>ノートPCは原則1台のみお貸出しとさせていただきます。</li> <li>                  先若順のため、在庫に限りがございます。             </li> </ul> </li> </ul>                                     |   |
| TOSHIBA (東芝) ノードパワコン       ● 請求書宛名氏名       OOO OO         PB35YFAD4RDAD81 8 GB       プロジェクター1       予約しない ▼       ●         EPSON EB-W31 (ポータブルタイプ)       ● 請求書宛名電話番号       01-2345-7890         人ートPCは原則1台のみお貸出しとさせていただきます。       先若順のため、在庫に限りがございます。       01-2345-7890                                                                            |   |
| プロジェクター1 予約しない ▼<br>EPSON EB-W31 (ポータブルタイプ)<br>ノートPCは原則1台のみお貸出しとさせていただきます。<br>先若順のため、在申に限りがございます。                                                                                                    |   |
| 2-PSUN 20-W31 (バータブルタイプ)<br>ノートPCは原則1台のみお貸出しとさせていただきます。<br>先著順のため、在庫に限りがございます。                                                                                                    |   |
| 先着順のため、在庫に限りがございます。                                                                                                    |   |
| あらかじめご了承くださいませ。                                                                                                    |   |
| 送付先が同一の時は                                                                                                    | z |
| の 油店候 チェック ロ抱名情報をコピーする 場合は入力                                                                                                    | د |
| ◎ 請求書送付先住所 = 166-0001 東京都杉並区00001-1-8                                                                                                    |   |
| 京都アカデミアフォーラムへのご伝言がありましたらこちらに入力してください。                                                                                                    |   |
|                                                                                                    |   |
| ◎ 準備・原状復帰について ■ 予約時間内に準備・原状復帰を含むことを承諾<br>会議室のご利用時間に準備・原状復帰のお時間を含むようご説明                                                                                                    |   |
| <ul> <li>⑦ 使用責任者 必須</li> <li>◎ 京大教職員・学生 ③パートナー大学 ○ 同居企業(子会社含む) ○ 京大元教職</li> <li>② 請求書送付先氏名</li> <li>○ OOO OO</li> </ul>                                                                                                    |   |
| 員・卒業生                                                                                                    |   |
| <ul> <li>○ 経費</li> <li>● 振込(請求書発行)</li> <li>○ 請求書送付先電話番号</li> <li>01-2345-1118</li> </ul>                                                                                                    |   |
| ※請求書が <b>他の請求先</b> の提合は<br>の<br>請求書送付先メールアドレ<br>officexxx@xxx.com                                                                                                    |   |
| ◎ 支払区分 ◎ 請求先は使用責任者 ◎ 他の請求先                                                                                                    |   |
|                                                                                                    | 1 |

(パートナー大学)P21 STEP3/会議室の予約 年間利用可能日数外の予約

#### ■利用料金表

#### ※料金表例

料金表表示の後、 予約登録内容確認 \*利用料金表をご確認下さい。 正式なご利用料金は予約確定後のメールにてご連絡致します。 ()内は2019年9月30日までの利,1料金 午前 午後 全日 夜間 延長(60分) 登録 9:00-12:00 13:00-18:00 19:00-21:00 9:00-21:00 C+D会議室 170.000 51,000 68,000 51.000 25,500 C会議室 90,000(88,500) 27,000(26,500) 36,000(35,500) 27,000(26,500) 13,500 D会議室 101,500(100,000) 30,500(30,000) 40,500(40,000) 30,500(30,000) 15,500(15,000) 7,000(6,500) 中会議室 45,000(43,000) 13,500(13,000) 18,000(17,000) 13,500(13,000) 小会議室 25,000(23,500) 7,500(7,000) 10,000(9,500) 7,500(7,000) 3,500(3,000) ・午前・午後・夜間のそれぞれの時間帯に60分の追加があった場合は時間帯+延長料金となります ・午前+午後、午後+夜間などの場合の間の60分は無料となります。 仮予約登録完了 例:中会議室 9:00-17:00は午前+午後なので31,500円(30,000円) ・午後+夜間+追加(夜間の追加)の場合は夜間の追加のみ延長料金がかかります。 例:中会議室 13:00-22:00は午後+夜間+延長なので38,500円(36,500円) 内容確認に進む 閉じる ]容確認へ進むを クリック 後日、予約確定メール ※予約確定メールが 本予約完了 届いたら本予約完了

> (パートナー大学)P22 STEP3/会議室の予約 年間利用可能日数外の予約

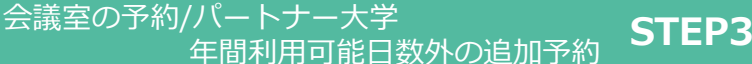

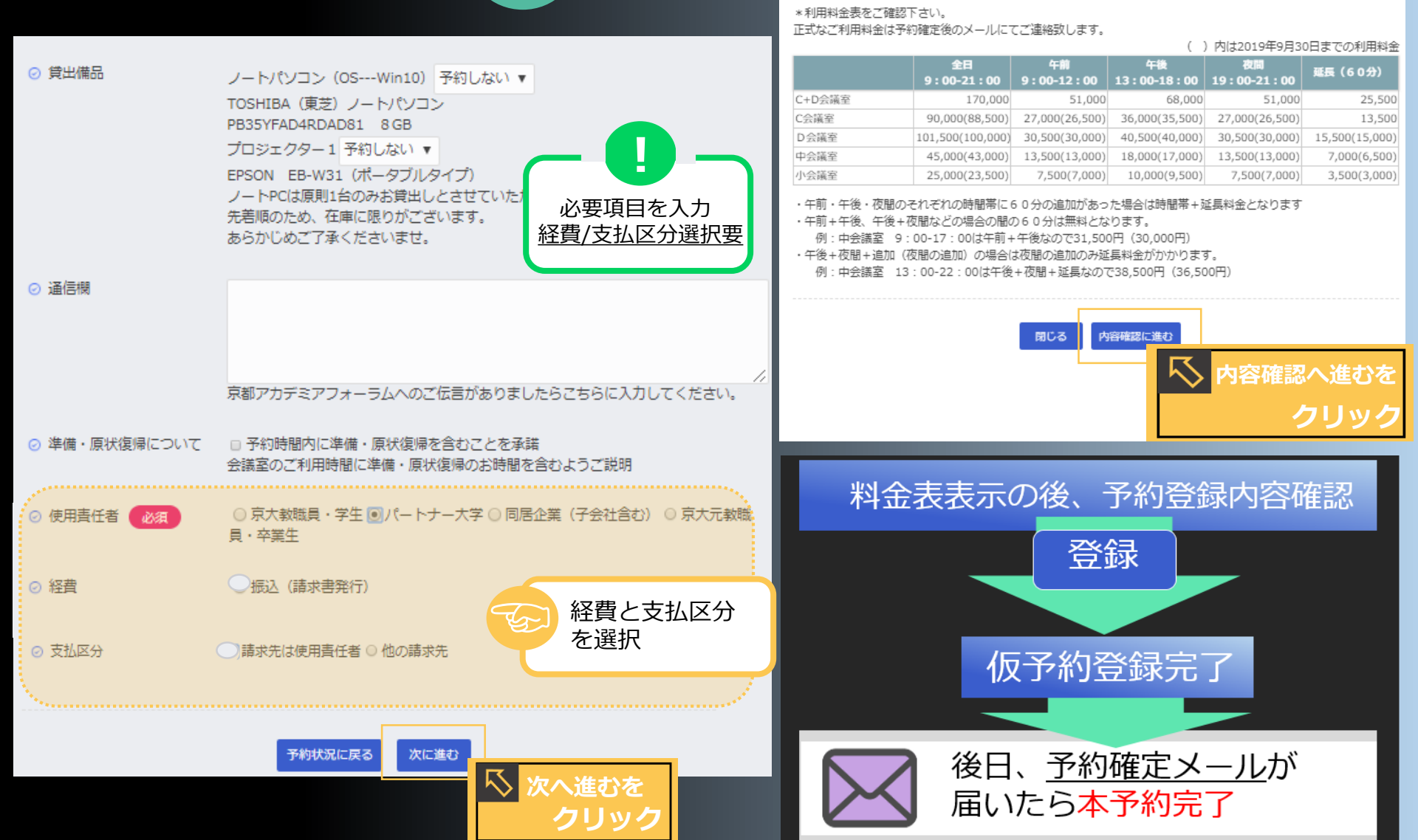

▮ 利用料金表

※料金表例

(パートナー大学) P23 STEP3/会議室の予約 年間利用可能日数外の追加予約

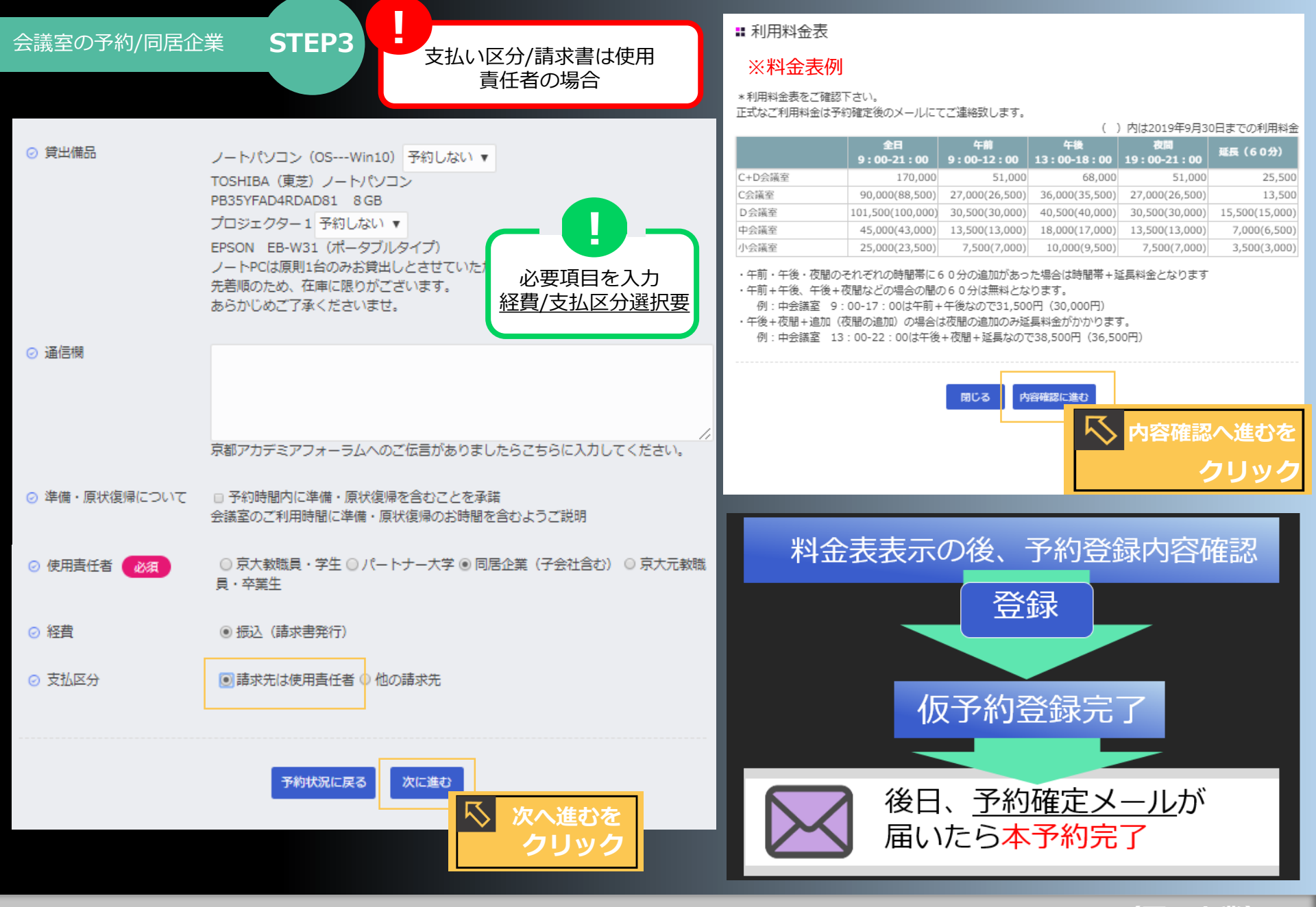

(同居企業)P24 STEP3/会議室の予約

### 会議室の予約/同居企業

# STEP3

# 支払い区分 振込/他の請求先は 請求書宛名情報が必要

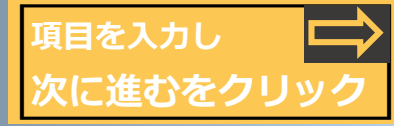

| <ul> <li>ご飲食</li> </ul> | ◎ なし ◎ ケータリング(サーブあり) ◎ デリバリー(サーブなし) ◎ 持ち込み                | <請求書記載の宛名>               | ※入力例                                                                                                    |
|-------------------------|-----------------------------------------------------------|--------------------------|----------------------------------------------------------------------------------------------------|
|                         | ◎ 未定(後日必ずお知らせください)<br>ご飲食のご予定をお知らせください。                   | ⊘ 請求書宛名住所                | 〒606-8501 京都府京都市左京区吉田本町                                                                                          |
|                         | なお、お手配はお客様自身にてお願いいたします。                                   |                          |                                                                                                    |
|                         | コミは飲良売者に凹収を依頼するハ、お持ち帰りをお願いいたします。                          | ⊘ 請求書宛名団体名・所属・<br>勝名・氏名  |                                                                                                    |
| ⊘ 貸出備品                  | ノートパソコン (OSWin10) 予約しない 🔻                                 |                          |                                                                                                    |
|                         | TOSHIBA (東芝) ノートパソコン<br>PB35VFAD4RDAD81 8 GB              | ⊘ 請求書宛名氏名                | 00 000                                                                                                    |
|                         | プロジェクター1 予約しない 🔹                                          |                          |                                                                                                    |
|                         | EPSON EB-W31 (ポータブルタイプ)                                   | ⊘ 請求書宛名電話番号              | 075-753-1234                                                                                                    |
|                         | た若順のため、在庫に限りがございます。                                       |                          |                                                                                                    |
|                         | あらかじめご了承くださいませ。 送付先が同一の時は                                 | ⊘ 請求書宛名メールアドレス           | xxxx@xxx.com                                                                                                    |
| ⊘ 通信機                   | 宛名情報をコピーへ                                                 | <請求書の送付先>                | 請求書の送付先が宛名と異なる                                                                                                   |
|                         |                                                           | □ 宛名情報をコピーする             | 場合は人力                                                                                                    |
|                         |                                                           | ⊘ 請求書送付先住所               | 〒123-1118 東京都千代田区丸の内7-1-1                                                                                        |
|                         | 京都アカデミアフォーラムへのご伝言がありましたらこちらに入力してください。                     |                          |                                                                                                    |
| ◎ 準備・盾状復帰について           | □ 予約時期内に准備・商択復帰を合わことを承諾                                   | ⊘ 請求書送付先団体名・所<br>属・職名・氏名 |                                                                                                    |
|                         | 会議室のご利用時間に準備・原状復帰を自むとことない                                 |                          |                                                                                                    |
| ② 使用責任者                 | ○ 京大教職員・学生 ○ パートナー大学 ④ 同居企業(子会社含む) ○ 京大元教職                | ⊘ 請求書送付先氏名               | 00 000                                                                                                    |
|                         | 貝・卒業生                                                     |                          |                                                                                                    |
| ⊘ 経費                    | <ul> <li>(● 振込 (請求書発行)</li> </ul>                         | ⊘ 請求書送付先電話番号             | 01-1234-0711                                                                                                    |
|                         |                                                           | ⊘ 請求書送付先メールアドレ           | xxxx118@xxx.com                                                                                                  |
| ◎ 支払区分                  | ○ 請求告は使用書任者 ● 他の書求来 ● ● ● ● ● ● ● ● ● ● ● ● ● ● ● ● ● ● ● | - <del>.</del>           |                                                                                                    |
|                         | 入力し、次に進むをクリック                                             |                          |                                                                                                    |
|                         |                                                           |                          | and the second second second second second second second second second second second second second second second |

(同居企業) P25 STEP3/会議室の予約

#### 会議室の予約/同居企業

**STEP3** 

#### ▋ 利用料金表

#### ※料金表例

#### \*利用料金表をご確認下さい。

正式なご利用料金は予約確定後のメールにてご連絡致します。

( )内は2019年9月30日までの利,川料金

内容確認へ進むを

クリック

|        | 全日<br>9:00-21:00 | 午前<br>9:00-12:00 | 午後<br>13:00-18:00 | 夜間<br>19:00-21:00 | 延長(60分)        |
|--------|------------------|------------------|-------------------|-------------------|----------------|
| C+D会議室 | 170,000          | 51,000           | 68,000            | 51,000            | 25,500         |
| C会議室   | 90,000(88,500)   | 27,000(26,500)   | 36,000(35,500)    | 27,000(26,500)    | 13,500         |
| D会議室   | 101,500(100,000) | 30,500(30,000)   | 40,500(40,000)    | 30,500(30,000)    | 15,500(15,000) |
| 中会議室   | 45,000(43,000)   | 13,500(13,000)   | 18,000(17,000)    | 13,500(13,000)    | 7,000(6,500)   |
| 小会議室   | 25,000(23,500)   | 7,500(7,000)     | 10,000(9,500)     | 7,500(7,000)      | 3,500(3,000)   |

内容確認に進む

・午前・午後・夜間のそれぞれの時間帯に60分の追加があった場合は時間帯+延長料金となります

閉じる

- ・午前+午後、午後+夜間などの場合の間の60分は無料となります。
- 例:中会議室 9:00-17:00は午前+午後なので31,500円(30,000円)
- ・午後+夜間+追加(夜間の追加)の場合は夜間の追加のみ延長料金がかかります。
  - 例:中会議室 13:00-22:00は午後+夜間+延長なので38,500円(36,500円)

# 料金表表示の後、 予約登録内容確認

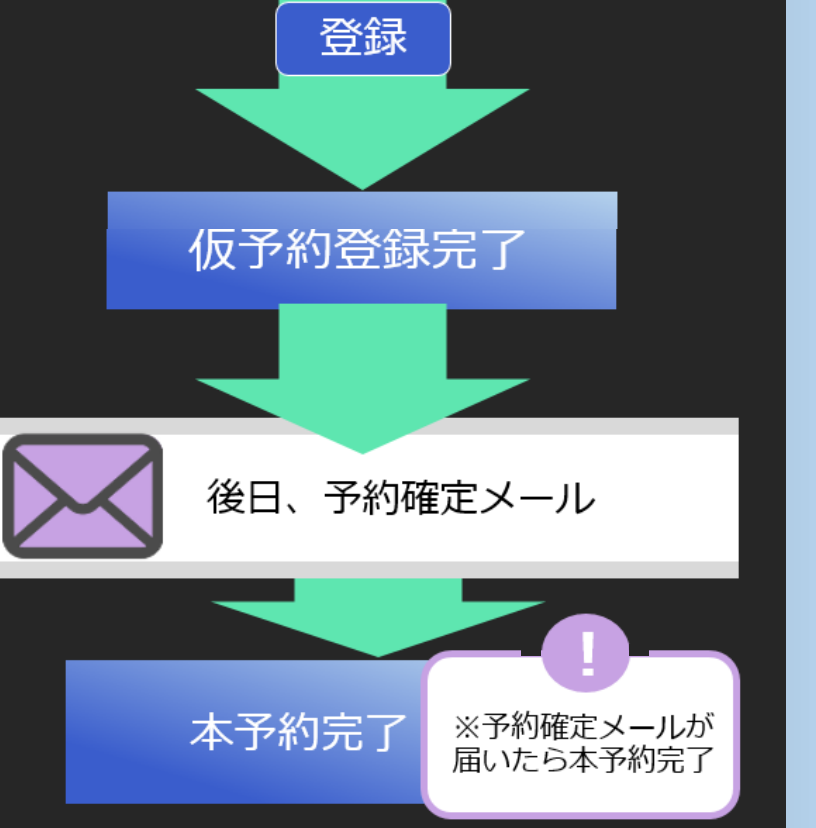

(同居企業) P26 STEP3/会議室の予約

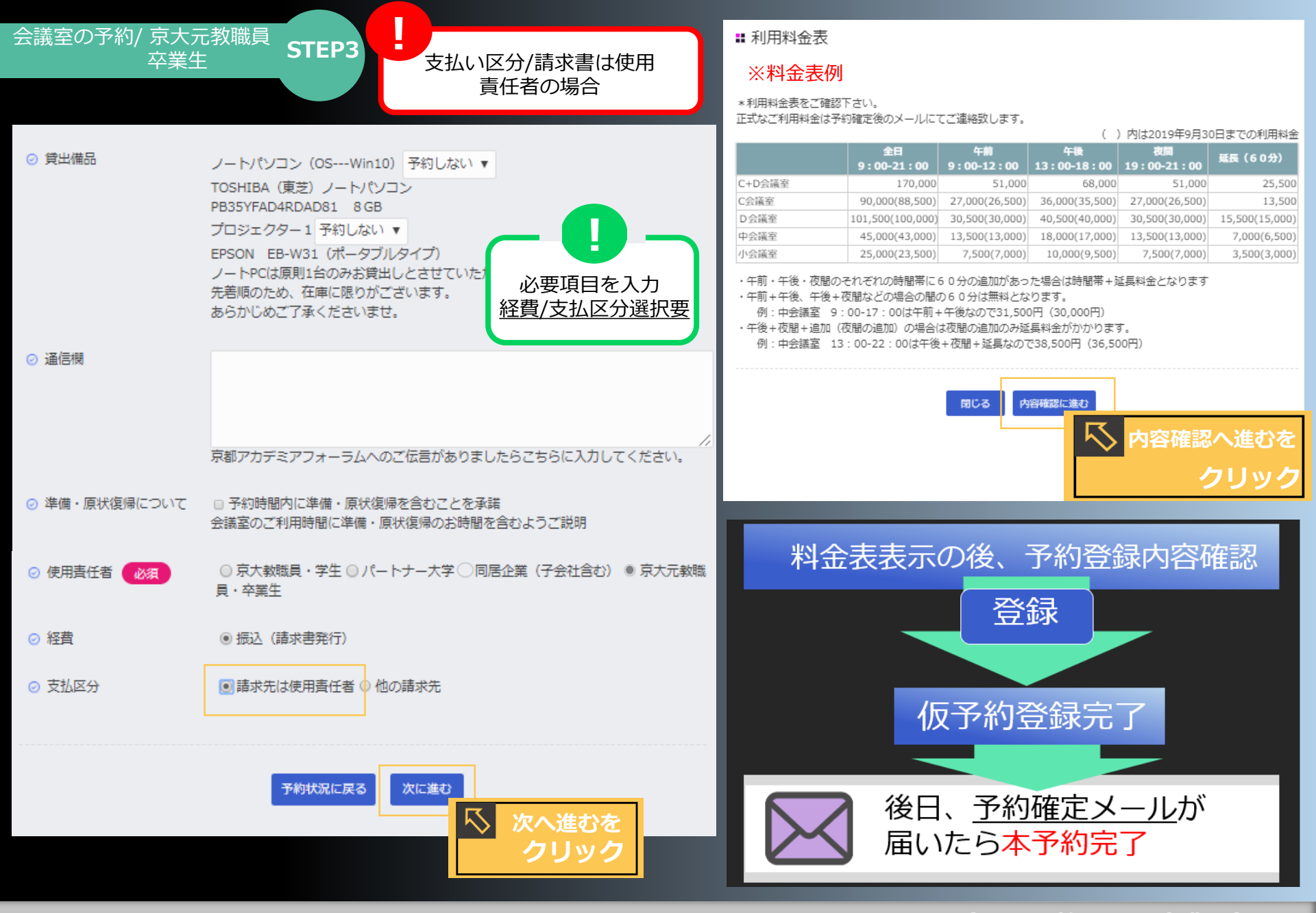

(京大元教職員・卒業生) P 27STEP3/会議室の予約

# 会議室の予約・経費/京大元教職員・卒業生 STEP3

# 支払い区分 振込/他の請求先は 請求書宛名情報が必要

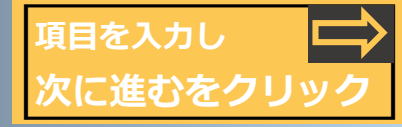

| ⊘ ご飲食         | ◎ なし ◎ ケータリング(サーブあり) ◎ デリバリー(サーブなし                          | 小 ◎ 持ち込み             | <請求書記載の宛名>                                                                                                    | ※入力例                           |
|---------------|-------------------------------------------------------------|----------------------|----------------------------------------------------------------------------------------------------|--------------------------------|
|               | ◎ 未定(後日必ずお知らせください)<br>ご飲食のご予定をお知らせください。                     |                      | ⊘ 請求書宛名住所                                                                                                    | 〒321-6543 東京都新宿区西新宿1-11-8      |
|               | なお、お手配はお客様自身にてお願いいたします。<br>ゴミは飲食業者に回収を依頼するか、お持ち帰りをお願いいたします。 | t.                   |                                                                                                    |                                |
|               |                                                             |                      | し、調水苦死石団体石・加属・<br>職名・氏名                                                                                                    | 京大0000B会 00 000                |
| ⊘ 貸出備品        | ノートパソコン (OSWin10) 予約しない V                                   |                      |                                                                                                    |                                |
|               | TOSHIBA (東芝) ノートバソコン<br>PB35YFAD4RDAD81 8GB                 |                      | ⊘ 請求書宛名氏名                                                                                                    | 00 000                         |
|               | プロジェクター1 予約しない ▼                                            |                      |                                                                                                    |                                |
|               | EPSON EB-W31(ホーダブルタイプ))<br>ノートPCは原則1台のみお貸出しとさせていただきます。      |                      | ⊘ 請求書夘冶電話番号                                                                                                    | 01-1234-5678                   |
|               | 先着順のため、在庫に限りがございます。<br>あらかじめご了承くださいませ。                      |                      | ◎ 詰歩聿宛名メールアドレス                                                                                                    |                                |
|               | 送付约                                                         | 先が同一の時は              | (請求書の送付先)     (     )     )     (     )     )     (     )     )     (     )     )     )     )     (     )     )     )     (     )     )     )     (     )     )     (     )     )     )     (     )     )     (     )     )     (     )     )     )     (     )     )     (     )     )     (     )     )     (     )     )     (     )     )     (     )     )     (     )     )     (     )     )     (     )     )     (     )     )     (     )     )     (     )     )     (     )     )     (     )     )     (     )     )     (     )     )     (     )     )     (     )     )     (     )     )     (     )     )     (     )     )     (     )     )     (     )     )     (     )     )     (     )     )     (     )     )     (     )     )     (     )     )     (     )     )     (     )     )     (     )     )     (     )     )     (     )     )     (     )     )     (     )     )     (     )     )     (     )     )     (     )     )     (     )     )     (     )     )     (     )     )     (     )     )     (     )     )     (     )     )     (     )     )     (     )     )     (     )     )     (     )     )     (     )     )     (     )     )     (     )     )     (     )     )     (     )     )     (     )     )     (     )     )     (     )     )     (     )     )     (     )     )     (     )     )     (     )     )     (     )     )     (     )     )     (     )     )     (     )     )     (     )     )     (     )     )     (     )     )     (     )     )     (     )     )     (     )     )     (     )     )     (     )     )     (     )     )     (     )     )     (     )     )     (     )     )     (     )     )     (     )     )     (     )     )     (     )     )     (     )     )     (     )     )     (     )     )     (     )     )     (     )     )     (     )     )     (     )     )     (     )     )     (     )     )     (     )     )     (     )     )     (     )     )     (     )     )     (     )     )     (     )     )     (     )     )     (     )     )     (     )     )     (     )     )     ( | kyotoOB@xxx.com                |
| ⊘ 油信閥         | ジル日<br>チェ                                                   | 明報をコピーバ              | □宛名情報をコピーする                                                                                                    | <u>請求書の送付先が宛名と異なる</u><br>場合は入力 |
|               |                                                             |                      | ⊘ 請求書送付先住所                                                                                                    | 〒123-1234 東京都千代田区丸の内3-2-1      |
|               | 京都アカデミアフォーラムへのご伝言がありましたらこちらに入力し                             | ノてください。              |                                                                                                    |                                |
|               |                                                             |                      | ② 請求書送付先団体名・所<br>■、時々、氏々                                                                                                    | △△△社 00 000 000                |
| ⊘ 準備・原状復帰について | 予約時間内に準備・原状復帰を含むことを承諾<br>会議室のご利用時間に準備・原状復帰のお時間を含むようご説明      |                      |                                                                                                    |                                |
| ② 使用責任者 必須    | ◎ 京大教職員・学生 ○パートナー大学 ◎ 同居企業(子会社含む)                           | ◎ 京大元教職              | ⊘ 請求書送付先氏名                                                                                                    | 000 000                        |
|               | 員・卒業生                                                       |                      |                                                                                                    |                                |
| ⊘ 経費          | <ul> <li>● 振込 (請求書発行)</li> </ul>                            |                      | ⊘ 請求書送付先電話番号                                                                                                    | 01-8765-4321                   |
|               | ☆ 書 ひき                                                      | まが <b>州のきお生</b> の担合け | ⊘ 請求書送付先メールアドレ                                                                                                    | OBOBkyoto@xxx.com              |
| ⊘ 支払区分        | ○請求先は使用責任者 @ 他の請求先 の名                                       | ・送付先等の項目へ            | - ス                                                                                                    | 状況に戻る 次に進む                     |
|               |                                                             | し、次に進むをクリック          |                                                                                                    |                                |
|               |                                                             |                      |                                                                                                    |                                |

(京大元教職員・卒業生)P28 STEP3/会議室の予約

### 会議室の予約/京大元教職員・卒業生 STEP3

#### 🖁 利用料金表

#### ※料金表例

小会議室

#### \*利用料金表をご確認下さい。

正式なご利用料金は予約確定後のメールにてご連絡致します。

()内は2019年9月30日までの利,1料金 全日 午前 午後 夜間 延長(60分) 9:00-12:00 13:00-18:00 19:00-21:00 9:00-21:00 C+D会議室 170.000 51,000 68,000 51.000 25,500 C会議室 13,500 90,000(88,500) 27,000(26,500) 36,000(35,500) 27,000(26,500) D会議室 101,500(100,000) 30,500(30,000) 40,500(40,000) 30,500(30,000) 15,500(15,000) 中会議室 45,000(43,000) 13,500(13,000) 7,000(6,500) 13,500(13,000) 18,000(17,000)

10,000(9,500)

内容確認に進む

7,500(7,000)

3,500(3,000)

内容確認へ進むを

クリック

・午前・午後・夜間のそれぞれの時間帯に60分の追加があった場合は時間帯+延長料金となります

閉じる

7,500(7,000)

・午前+午後、午後+夜間などの場合の間の60分は無料となります。

25,000(23,500)

- 例:中会議室 9:00-17:00は午前+午後なので31,500円(30,000円)
- ・午後+夜間+追加(夜間の追加)の場合は夜間の追加のみ延長料金がかかります。
  - 例:中会議室 13:00-22:00は午後+夜間+延長なので38,500円(36,500円)

# 料金表表示の後、 予約登録内容確認 登録

仮予約登録完了

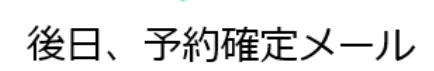

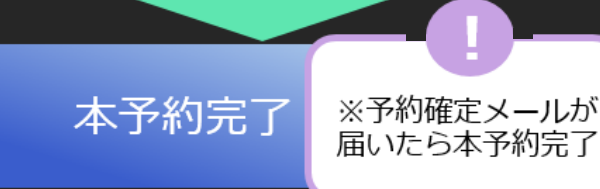

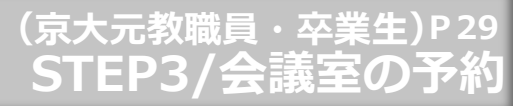

# 予約

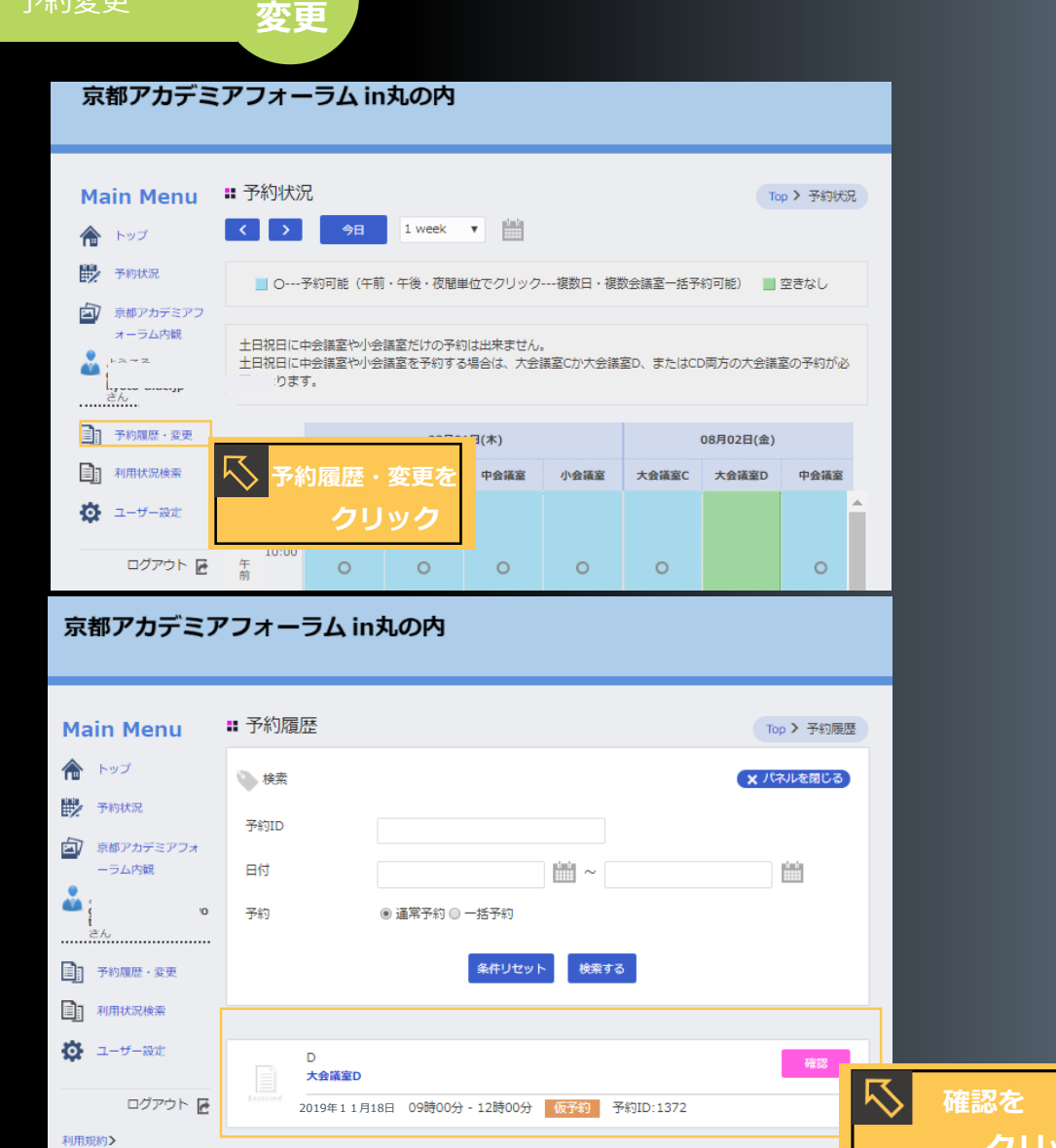

#### 京都アカデミアフォーラム in丸の内

..... D

| Main Menu                | ■ 予約詳細                                             | Top > 予約詳細                                                                                                    |                 |
|--------------------------|----------------------------------------------------|----------------------------------------------------------------------------------------------------|-----------------|
| 合 トップ                    | ⊘ 会議室のご案内                                          | (備考樹です)                                                                                                    |                 |
| 予約状況                     |                                                    | 【入力画面について】<br>【公グ目」となっている項目は、「スコーカ」にもだかけが、とに交付の時空ができません                                                               |                 |
| 京都アカデミアフォ<br>ーラム内観       |                                                    | 「認識」とよっていな時日は、こ人力いただかないとなす時の施定かできょせん。<br>また、「認識以外の項目」につきましては、わかり次満島に加入力願います。<br>※「認識以外の項目」もご入力いただけませんと本予約にお進みいただけません。 |                 |
| <b>å</b> -               |                                                    | 【土曜日のご予約について】<br>新丸の内ビルディングオフィスゾーンは土曜日休館のため利用に制限が牛じます。                                                                |                 |
| <br>]] 7*PAR版:支史         |                                                    | 土曜日に会議室をご利用の場合は、使用責任者様側で、最低2名受付のための要員を<br>確保いただく必要があります。<br>                                                          |                 |
| 利用状況検索                   | ○ 予約事務担当者氏名                                        | アカデミア 花子                                                                                                    |                 |
| 🔅 ユーザー設定                 | <ul> <li>予約事務相当者重託番号</li> </ul>                    | 03-5252-0136                                                                                                    |                 |
| ログアウト 届                  |                                                    |                                                                                                    |                 |
| 1999 · C                 | <ul> <li>         ・         ・         ・</li></ul>  | nanako.acabemia@kyoto.acabemia.jp                                                                                     |                 |
| 京都大学東京オフィスのご ><br>予約はこちら | ⊙利用日 20                                            | 019年11月18日(月)                                                                                                    |                 |
|                          | ⊘ 会議室名                                             | 大会議室D                                                                                                    |                 |
|                          | <ul> <li>利用時間と利用時間の補</li> </ul>                    | <b>鯷 午前 (9:00-12:00)</b>                                                                                              |                 |
|                          | ⊘ 会議内容                                             | 研究会(学術・研究打合せ)                                                                                                    |                 |
|                          | <ul> <li>【京大教職員・元教職員</li> <li>卒業生】所属・職名</li> </ul> | Į.                                                                                                    |                 |
|                          | <ul> <li>【同居企業】企業名・所属・職名</li> </ul>                | f                                                                                                    |                 |
|                          | <ul> <li>【パートナー大学】大学</li> <li>名、所属・職名</li> </ul>   | 2                                                                                                    |                 |
|                          | <ul> <li>【その他】企業名・所属<br/>職名</li> </ul>             | Į.                                                                                                    |                 |
|                          | ⊘ 使用責任者氏名                                          | アカデミア 太郎                                                                                                    |                 |
|                          | ⊘ 使用責任者氏名ふりがな                                      | まかでみあ たろう                                                                                                    |                 |
|                          | ⊘ 使用責任者住所                                          | 東京都千代田区丸の内1-5-1                                                                                                    |                 |
|                          | ⊘ 使用責任者電話番号                                        |                                                                                                    |                 |
|                          | ⊘ 貸出備品                                             | YY会議システム (D会議議<br>ノートパンコン (OSWit<br>プロジェクター1:0       ※編集をクリック         プロジェクター1:0       変更する項目                         | ク後は<br>を入力し     |
|                          | ⊘ 通信機                                              | 変更実施。                                                                                                    |                 |
|                          | ⊘ 準備・原状復帰について                                      | c                                                                                                    |                 |
|                          | ⊘ 使用責任者                                            | 京都大学(学内経費:経費は振替か付替か振込処理となります)                                                                                         |                 |
|                          | ⊘ 経費                                               | 学内经費                                                                                                    |                 |
| 2                        | ⊘ 合計料金                                             |                                                                                                    | を<br>ソ <b>ク</b> |

P 30 予約了